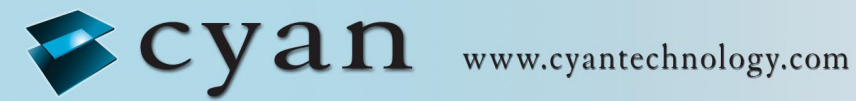

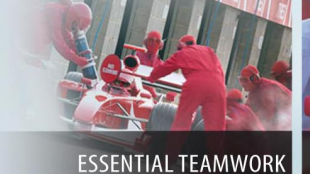

FOR WINNING DESIGNS

# **Gateway Evaluation Kit** for ZigBee

# **Getting Started Guide** V1.1

11 March 2009

11 March 2009

## **Confidential and Proprietary Information**

#### ©Cyan Technology Ltd., 2009

This document contains confidential and proprietary information of Cyan Technology Ltd and is protected by copyright laws. Its receipt or possession does not convey any rights to reproduce, manufacture, use or sell anything based on information contained within this document.

Cyan Technology<sup>TM</sup>, the Cyan Technology logo and Max-eICE<sup>TM</sup> are trademarks of Cyan Holdings Ltd. CyanIDE<sup>®</sup> and eCOG<sup>®</sup> are registered trademarks of Cyan Holdings Ltd. Cyan Technology Ltd recognises other brand and product names as trademarks or registered trademarks of their respective holders.

Any product described in this document is subject to continuous developments and improvements. All particulars of the product and its use contained in this document are given by Cyan Technology Ltd in good faith. However, all warranties implied or expressed, including but not limited to implied warranties of merchantability, or fitness for purpose, are excluded.

This document is intended only to assist the reader in the use of the product. Cyan Technology Ltd shall not be liable for any loss or damage arising from the use of any information in this guide, any error or omission in such information, or any incorrect use of the product.

This product is not designed or intended to be used for on-line control of aircraft, aircraft navigation or communications systems or in air traffic control applications or in the design, construction, operation or maintenance of any nuclear facility, or for any medical use related to either life support equipment or any other life-critical application. Cyan Technology Ltd specifically disclaims any express or implied warranty of fitness for any or all of such uses. Ask your sales representative for details.

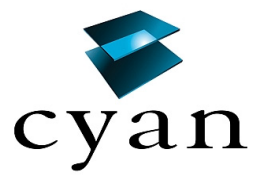

# **Revision History**

| Version | Date       | Notes                                                |  |
|---------|------------|------------------------------------------------------|--|
| V1.0    | 03/02/2009 | First release.                                       |  |
| V1.1    | 11/03/2009 | Jpdated references to FAT file system and USB memory |  |
|         |            |                                                      |  |
|         |            |                                                      |  |
|         |            |                                                      |  |
|         |            |                                                      |  |

# Contents

| 1  | Intro | duction                                            | 6        |
|----|-------|----------------------------------------------------|----------|
| 2  | PC a  | and Cable Requirements                             | 7        |
| 3  | Insta | allation of CyanIDE 2                              | 8        |
| 3. | .1 C  | yanIDE 2 Version Notes                             | 8        |
| 3. | .2 In | stallation Notes                                   | 8        |
| 4  | Con   | necting-Up                                         | 9        |
| 4. | .1 Ta | arget System Connections                           | 9        |
| 4  | .2 Ta | arget Power                                        | 9        |
| 4. | .3 C  | onnection Overview Diagrams                        | 10       |
| 5  | Sum   | mary of Example Projects                           | . 11     |
| 6  | ZigB  | ee Example Projects                                | . 12     |
| 6  | .1 0  | verview                                            | 12       |
|    | 6.1.1 | Radio Module                                       | 12       |
|    | 6.1.2 | Projects Summary                                   | 12       |
|    | 6.1.3 | Using Two Gateways - System Overview               | 12       |
|    | 6.1.4 | Antenna Fitting Note                               | 12       |
| 7  | Mete  | er and Concentrator Example Projects               | . 13     |
| 7. | .1 0  | verview                                            | 13       |
| 7. | .2 St | teps / Procedure                                   | 13       |
| 7. | .3 el | CE Adaptors – ID and Firmware Version check        | 14       |
| 7. | .4 C  | reate and Build the Meter Example Project 1        | 17       |
|    | 7.4.1 | Connect-up and Invoke CyanIDE                      | 17       |
|    | 7.4.2 | Create the Meter Project                           | 17       |
|    | 7.4.3 | Build the Project                                  | 19       |
|    | 7.4.4 | Determine the Serial Configuration                 | 20       |
|    | 7.4.5 | Invoke the Terminal Emulator                       | 20       |
|    | 7.4.6 | Download and Run the Meter Project to 'main'       | 21       |
| _  | 7.4.7 | Run to Output Project Title                        | 22       |
| 7. | .5 C  | reate and Build the Concentrator Example Project 2 | 23       |
|    | 7.5.1 | Connect-up, and Invoke CyanIDE 2                   | 23       |
|    | 7.5.2 | Create the Concentrator Project                    | 23       |
|    | 1.3.3 | Dullu lile Project                                 | 24       |
|    | 7.5.4 |                                                    | 20<br>25 |
|    | 1.0.0 |                                                    | 20       |

| 7.5   | 5.6 Download and Run the Concentrator Project to 'main' |    |
|-------|---------------------------------------------------------|----|
| 7.5   | 5.7 Run to Output Project Title                         |    |
| 7.6   | Resume the Projects                                     | 27 |
| 7.7   | Terminate and Close                                     |    |
| 8 G   | ateway Embedded Web Server Example Project              | 30 |
| 8.1   | Overview and Assumptions                                |    |
| 8.2   | Create and Build the Gateway Project                    |    |
| 8.3   | PC Network Configuration                                |    |
| 8.4   | Terminal Emulator                                       |    |
| 8.5   | Download and Execute                                    |    |
| 8.6   | Run the Meter Emulator Project                          |    |
| 8.7   | Display Web page                                        |    |
| 8.8   | Terminate and Close                                     |    |
| 8.9   | Changing the Web Page Data                              |    |
| 9 Si  | nk Example Project                                      | 35 |
| 9.1   | System Overview and Assumptions                         |    |
| 9.2   | Create and Build the Sink Project                       |    |
| 9.3   | Terminal Emulator                                       |    |
| 9.4   | Download and Execute                                    |    |
| 9.5   | Connect the Ember EM260 SPI/UART Breakout board         |    |
| 9.6   | Terminate and Close                                     |    |
| Apper | ndix A eICE Adaptor (Dongle) Update / ID Setting        | 38 |
| Apper | ndix B Ember EM260 Breakout Board                       | 40 |

# 1 Introduction

The Gateway Evaluation kit is a development environment for wired-to-wireless connectivity applications. The kit includes the following:

- Gateway board (motherboard) with USB & Ethernet connectors
- A radio module (daughter board) which is radio-standard-specific
- Embedded software development suite, CyanIDE 2
- Debug adaptor (to provide the MCU debug connection for the CyanIDE 2 debugger)

The development kit provides a fast-start for OEMs wishing to implement and integrate USB, Ethernet, and other wired communication functionality, into their products.

Different or new radio standards can be accommodated by changing the radio daughter board and a firmware update.

CyanIDE 2 includes radio-specific software peripherals to enable rapid switching over to different radio standards (for example, from Wireless MBus to ZigBee).

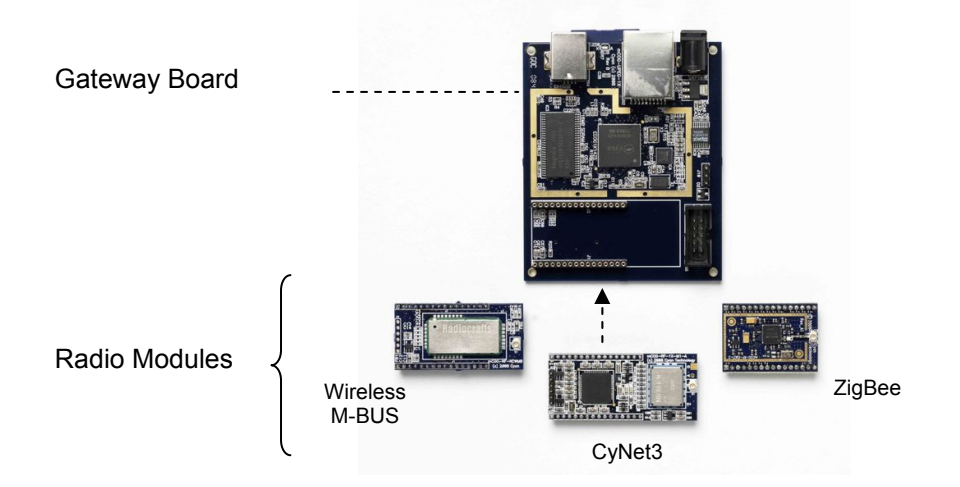

Module versions of the evaluation kit, which plug into the OEM's proprietary motherboard, are available for requirements where further access to microcontroller device pins is needed.

High-volume OEMs wishing to integrate and modify the gateway board circuitry (for example, to support multiple/emerging/proprietary radio standards) should contact Cyan for a manufacturing package.

Cyan supplies microcontrollers, board-level gateway products (with RF according to the wireless standard), s/w protocol stacks, and low-cost development tools/boards.

Version 1.1

# 2 PC and Cable Requirements

These notes guide first-time users through:

- Installation of CyanIDE 2.
- Connecting-up the gateway board, the eICE debug adaptor and the PC.
- Selecting an example project, building and downloading the application, and running the demonstration.

CyanIDE 2 installs on a PC running Windows XP or Vista. The PC must have the following available:

- 1GB of free disk space.
- CD-ROM drive.
- One Ethernet port (for use in example projects).
- Two USB ports (one for connecting the eICE debug adaptor, one for use in example projects).
- A serial port *or* an additional USB port with a USB-serial converter cable (to display "printf" status/debug messages from example projects) – ideally one per each gateway board being used.

The use of a **powered** USB hub is suggested.

The PC should also have installed:

- Internet Browser.
- Adobe Reader.
- Terminal Emulator program.
- WinZip (or similar, to unzip files).

In order to run the example projects, the following may also be required:

- 5V PSU. (Optional, if the supply from the eICE debug adaptor, itself USB-powered, is not sufficient. This may exhibit itself by a failure of the debugger at download time.)
- Ethernet cable (for gateway board to PC connection).
- USB flash drive (for the embedded web server projects).
- USB adaptor cable to allow the USB flash drive to be connected to the USB peripheral connector on the gateway board.

Version 1.1

# 3 Installation of CyanIDE 2

#### 3.1 CyanIDE 2 Version Notes

The Gateway Evaluation kit requires CyanIDE 2.1.1 or a later version. CyanIDE is supplied on the CD included in the kit.

The CD contains the complete suite of software development tools for Cyan microcontrollers and full documentation on the development kit boards.

Cyan does not release patches but releases complete updated versions of CyanIDE. These are made available for download on the Cyan website. Developers should regularly check the Cyan web site for the latest version.

#### 3.2 Installation Notes

Insert the CD in the drive and it should autoplay.

If it does not, then go to **My Computer,** right-click on **Devices with Removable Storage** and select **Autoplay.** 

Follow the prompts to install CyanIDE.

(A previous installation of CyanIDE 1.4 can co-exist with CyanIDE 2.1.1. A previous installation of an earlier version of CyanIDE 2 can co-exist with CyanIDE 2.1.1.)

**IMPORTANT:** Close all other applications before starting set-up.

# 4 Connecting-Up

The target system is shown, in diagram form, for reference at the end of this section. The diagrams may be useful when following the instructions below.

## 4.1 Target System Connections

Connect-up as follows:

- 1. Fit the radio module to the gateway board.
  - a. The radio module plugs into the two 16-pin headers.
  - b. The antenna connector is adjacent to the 10-way debug connector.
- 2. Connect the eICE adaptor to the gateway board using the ribbon cable.
- 3. Connect the eICE adaptor to the USB cable (for connecting to the PC) DO NOT CONNECT THE USB CABLE TO THE PC AT THIS TIME.
- 4. If an example project is to be run, the "printf" status/debug messages (displayed using a terminal emulator) are required. Connect a 3-way serial cable to J10 on the gateway board:
  - a. If using the 3-way cable from the Cyan Cable kit, pin 1 is indicated by the arrow on the moulding of the connector. Pin 1 on the board header is nearest the debug connector see diagram below.
  - b. This cable should be connected to the PC serial port, or to a USB-Serial converter (if the PC has USB but no serial ports).

(The COM port number should be noted for setting-up the terminal emulator; to check the port number, at the control panel, select: *System->Hardware->Device Manager->Ports (COM&LPT)*)

- 5. Connect the antenna to the radio module.
- 6. Check all connections are made, then connect the USB cable from the eICE adaptor to the PC. This powers-up the target system.

#### 4.2 Target Power

The gateway board is powered from the eICE debug adaptor, which in turn is powered from the PC USB port.

If the supply from the eICE adaptor is not sufficient to drive the gateway board, an external 5V power supply may be used. Simply connect the external supply to the d.c. jack on the gateway board. The on-board circuitry includes blocking diodes which eliminate the need for supply changeover links.

If the eICE adaptor is connected to the PC via a USB hub and does not connect reliably to the target gateway, then check the power supply voltage. A USB hub powered by a separate PSU is recommended.

Note: the module version of the gateway board, which plugs into the customer's main board, requires a 3.3V supply connected through the module daughter board pin headers. A "gateway module" has pin headers on the underside to allow it to plug into a motherboard. A "gateway board" is for stand-alone use.

## 4.3 Connection Overview Diagrams

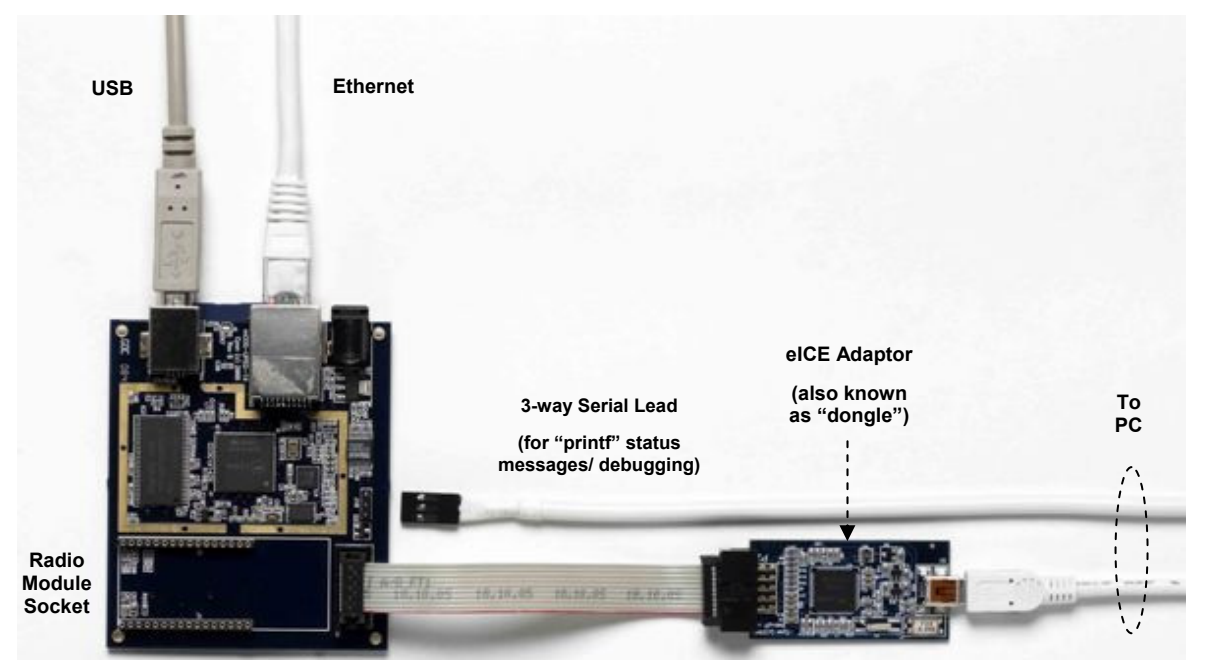

#### System Connection Overview

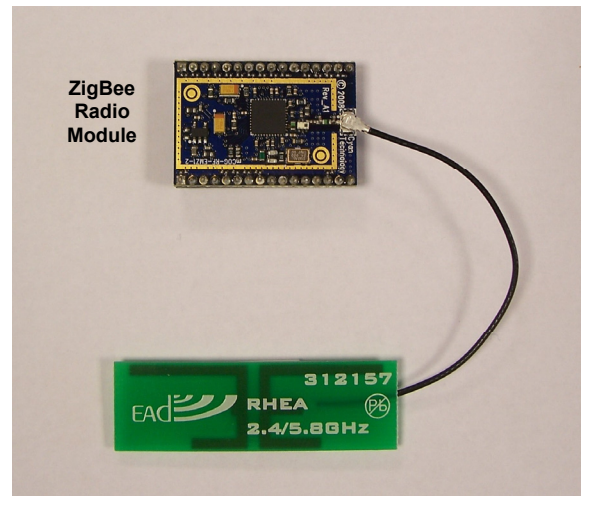

#### Module / Antenna Connection

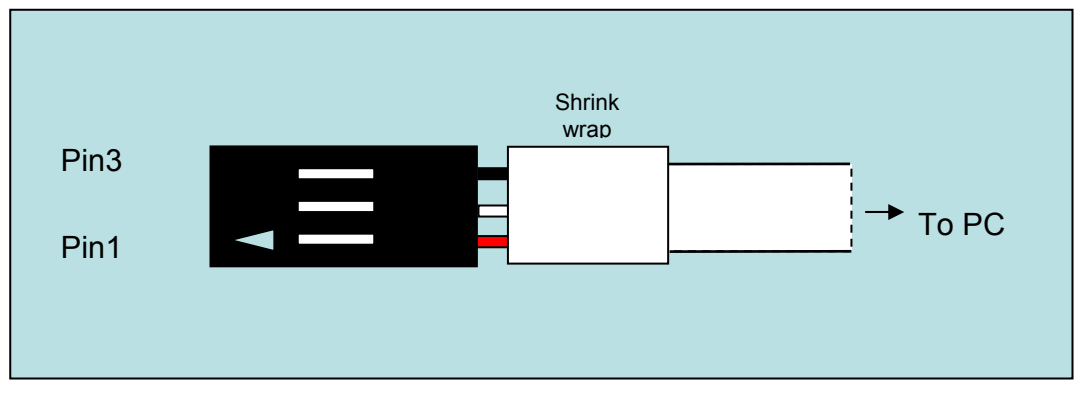

## **5** Summary of Example Projects

Built into CyanIDE 2 are example projects for the Gateway, including:

- Basic Ethernet and USB demo projects.
- USB peripheral, host and mass storage applications.
- TCP/IP examples using the open source uIP stack, including:
  - Embedded webserver, FTP, FAT filing system.
- Cyan Cy-Net 3, a wireless mesh network protocol, using an ISM-band Micrel MICRF6x0 RF transceiver (requires an mCOG-RF-1X-M1 of the selected frequency).
- Wireless M-Bus, an industrial and utility metering radio protocol, using a Radiocrafts RC1180 module (requires an mCOG-RF-RCWMB).
- ZigBee utility metering example using an Ember EM260 device (requires an mCOG-RF-EMZ1-2).

Note: The Cyan mCOG-xxx radio modules are listed on www.cyantechnology.com.

# 6 ZigBee Example Projects

## 6.1 Overview

#### 6.1.1 Radio Module

It is assumed a ZigBee daughter board, an mCOG-RF-EMZ1-2 (using an Ember EM260), is fitted to the gateway board.

#### 6.1.2 Projects Summary

CyanIDE 2 includes the following example projects:

- Concentrator the gateway receives data over-the-air via the EM260
- Meter the gateway sends data over-the-air via the EM260
- Gateway data received via the EM260 is combined with an embedded web page and served via Ethernet and TCP/IP to a PC browser
- Sink Demo the gateway acts as a concentrator and receives over-the-air data from an Ember EM260 SPI/UART Breakout board fitted with an EM260 radio daughter board.

To demonstrate the Concentrator, Meter and Gateway projects requires two Cyan Gateway boards.

Further details on the Ember boards are in Appendix B.

## 6.1.3 Using Two Gateways - System Overview

The system comprises:

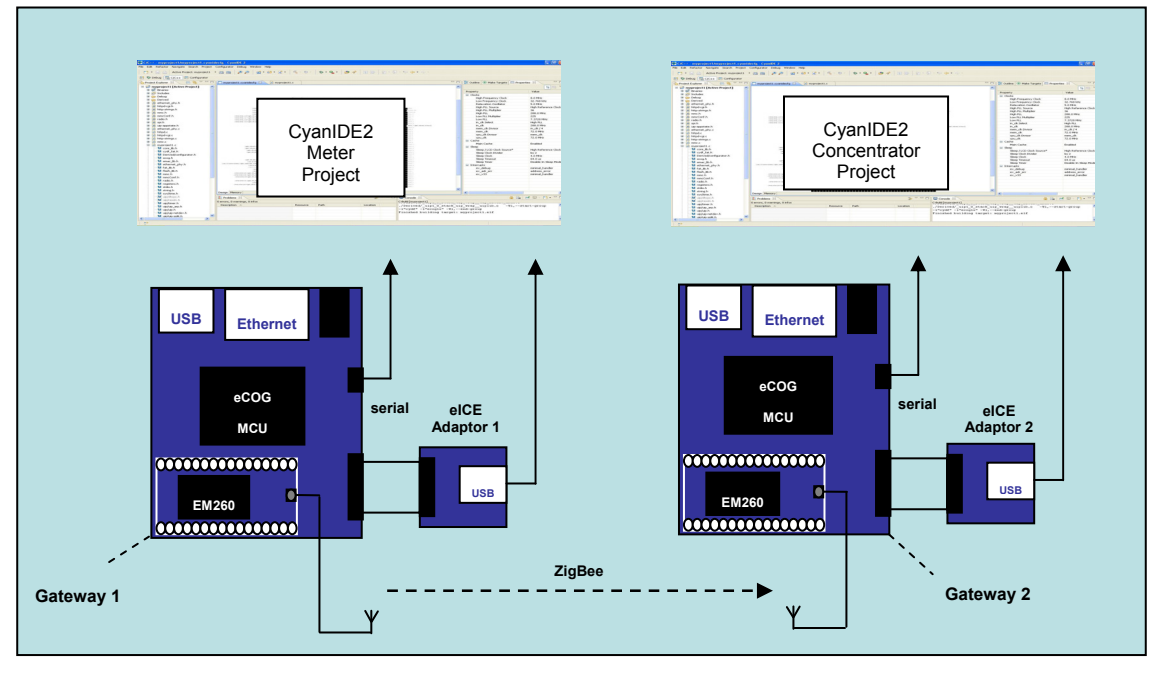

Gateway 1 linked via ZigBee to Gateway 2

## 6.1.4 Antenna Fitting Note

It is recommended appropriate antennas are fitted to both mCOG modules.

If no antennas are fitted, then the boards will have to be positioned very close together but a working system is not guaranteed.

# 7 Meter and Concentrator Example Projects

#### 7.1 Overview

It is assumed there are two gateway boards and two eICE adaptors.

- Gateway1 is used as a meter.
- Gateway2 is used in two ways, firstly as a concentrator (to receive data over the ZigBee link), and secondly as a gateway, to receive the data, and to serve an embedded web page (from internal flash memory) using Ethernet and TCP/IP to a web browser running on a PC.

CyanIDE 2 is invoked and connected to gateway1 using eICE adaptor1. (eICE adaptor2 is not connected to the PC at this time.)

eICE adaptor2 is then connected to the PC. CyanIDE 2 is invoked for a second time such that a separate instance is running on the PC. It is connected to gateway2 using eICE adaptor2.

(This order is the simplest mechanism for ensuring the correct instance of CyanIDE 2 is connected to the correct gateway board.)

## 7.2 Steps / Procedure

The steps for the meter and concentrator projects are:

- Invoke CyanIDE 2.
- Connect only the eICE adaptors and update if required. Their IDs must be different. The firmware must be the latest version.
- Connect up gateway1 and eICE adaptor1. Ensure gateway2 and eICE adaptor2 are disconnected from the PC.
- Create and build the CYDF ESZP EM260 meter project.
- Using the Configurator, note the serial port configuration for the terminal emulator.
- Invoke the terminal emulator and configure.
- Download (to gateway1) and run the meter project to 'main' (where execution breaks).
- Resume execution and confirm project title is displayed by the terminal emulator.
- Suspend execution. At this point gateway1 is ready to act as a meter emulator. Now for gateway2.
- Connect up gateway2 and eICE adaptor2
- Invoke CyanIDE 2 to obtain two instances running on the PC
- Create and build the CYDF ESZP EM260 concentrator project
- Using the Configurator, note the serial port configuration for the terminal emulator
- Invoke the terminal emulator, to obtain two instances running on the PC, and configure
- Download (to gateway2) and run the concentrator project to 'main' (where execution breaks)
- Resume execution and confirm project title is displayed by the second terminal emulator instance
- At this point, gateway2 is up-and-running
- Restart the meter project on gateway1 the gateway2 terminal emulator should display data from gateway1.

## 7.3 eICE Adaptors – ID and Firmware Version check

Connect eICE adaptor 1 to the PC. Ensure only one eICE adaptor is connected to the PC. It should not be connected to a gateway board at this time.

Invoke CyanIDE 2 - from the shortcut on the desktop or from the program list.

At the prompt to enter a workspace, use the default (or enter a preferred alternative workspace).

| 📽 Worksp   | ace Launcher 🛛 🛛 🔀                                              |
|------------|-----------------------------------------------------------------|
| Select a w | <b>vorkspace</b>                                                |
| Choose a w | orkspace folder to use for this session.                        |
| Workspace: | C:\Documents and Settings\workspace Browse                      |
| Use this a | as the default and do not ask again           OK         Cancel |

Click **OK to** bring up the **Welcome** screen. This is only displayed automatically on the first invocation. (On subsequent invocations, it can be accessed from the Help menu.)

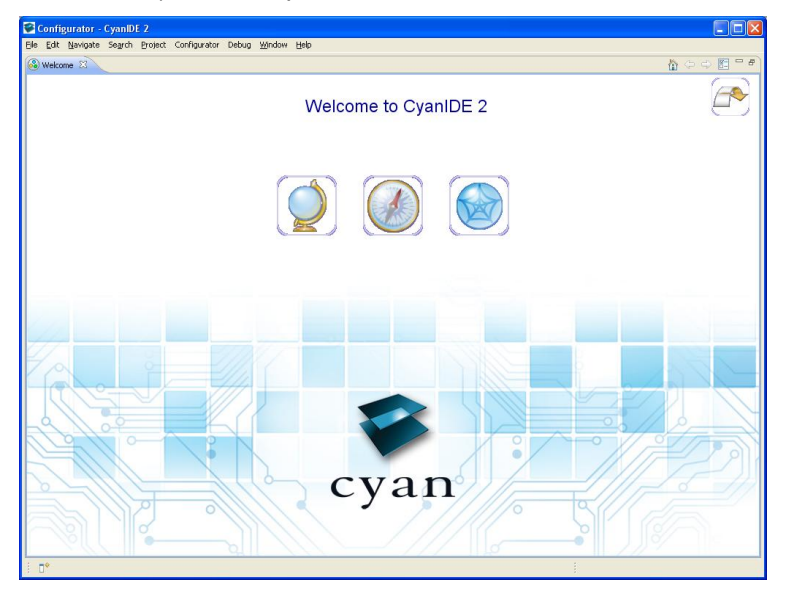

Close the Welcome window - click on X in the **Welcome** tab. (The developer is encouraged to explore the Overview, First Steps or Web Resources, by clicking on the central icons).

Version 1.1

Configurator - CyanDE2 Efe Edt Bringet Segth Debyet Configurator Debye Mindow Help Configurator Rechtler & Configurator Property Vision Property Vision P

The **Workbench** is displayed, typically as shown below.

The **Workbench** presents a **perspective** (simply a group of views) to the user. Note there are 3 perspectives regularly used, **Configurator**, **C/C++**, and **Debug**. These are used later when building the projects.

Select the Debug Interface Manager....

| File Edit Refactor Navigate Search Project Configurator | Debug Window Help                                                                                                    |   |
|---------------------------------------------------------|----------------------------------------------------------------------------------------------------|---|
| 📑 👻 🔛 📤 Active Project: myproject1 🔹 🎬 🛗                | Debug Interface Manager                                                                                                    | 1 |
| 한 Debug 표 Configurator                                  | Toggle Breakpoint Ctrl+Shift+B     Toggle Line Breakpoint     Toggle Method Breakpoint     Toggle Watchpoint     Skip All Breakpoints     Remove All Breakpoints |   |

And click on Refresh

| Debug Inte                                                                                                    | rface Manager                                         |           |
|----------------------------------------------------------------------------------------------------|-------------------------------------------------------|-----------|
| Target Debug<br>Status<br>Serial Numbe<br>Hardware Ve<br>Identifier:<br>Current Prog<br>Bootloader V<br>Leader Versk<br>Application V<br>Capabilities:<br>Refresh | Interface: auto r: r: rsion: ram: arsion: rgi         | Discovery |
| ReprogramL<br>Loader Availa<br>Application A<br>Reprogram                                                                                                    | eader and Application<br>able: 2.41<br>vailable: 2.41 |           |
| Reprogram I<br>Identifier                                                                                                    | dentifier and Serial Number                           |           |
| Serial Numbe                                                                                                    | r                                                     |           |
|                                                                                                    |                                                       |           |

A typical resulting display is shown below.

| 8                                                                                                    |                                                                                                    |           |
|----------------------------------------------------------------------------------------------------|----------------------------------------------------------------------------------------------------|-----------|
| Debug Inter                                                                                                    | face Manager                                                                                                    | 8         |
| Target Debug I                                                                                                    | nterface: auto                                                                                                    | Discovery |
| Status<br>Serial Number:<br>Hardware Vers<br>Identifier:<br>Current Progra<br>Bootloader Ver<br>Loader Version<br>Application Ver<br>Capabilities:<br>Refresh<br>Reprogram Lo | 0×10040<br>ion: 18.52<br>0×00010040<br>im: application<br>i: 2.41<br>ision: 2.41<br>flash v2<br>ader and Application |           |
| Application Av                                                                                                    | ie: 2.41<br>ailable: 2.41                                                                                            |           |
| Reprogram Ide                                                                                                    | entifier and Serial Number                                                                                           |           |
| Identifier                                                                                                    | 0×00010040                                                                                                    | ]         |
| Serial Number                                                                                                    | 0×10040                                                                                                    |           |
| Reprogram                                                                                                    |                                                                                                    |           |
| 0                                                                                                    |                                                                                                    | Cancel    |

If either the **Loader Version** or the **Application Version** are less than the available versions, click on **Reprogram** to update the firmware in the adaptor.

Note the Serial Number and Identifier.

Remove the USB cable from adaptor1 and fit to adaptor2.

Click on **Refresh.** 

If the **Serial Number** and **Identifier** are the same as the first adaptor, edit the values and **Reprogram.** 

Note: If the Debug Interface Manager reports an error, then close the Manager and re-try.

(Appendix A describes the Debug Interface Manager in more detail.)

**Disconnect** the eICE adaptor from the USB cable.

Close and Exit from CyanIDE 2.

## 7.4 Create and Build the Meter Example Project 1

#### 7.4.1 Connect-up and Invoke CyanIDE

Ensure gateway1 is connected to the PC as shown in section4.

Connect eICE adaptor1 to gateway1 (using the ribbon cable) and connect to the PC. (Ensure eICE adaptor2 is disconnected from the PC).

Invoke CyanIDE 2.1.1 (or later version) and select a workspace to be used only for the meter project, e.g. workspace211meter.

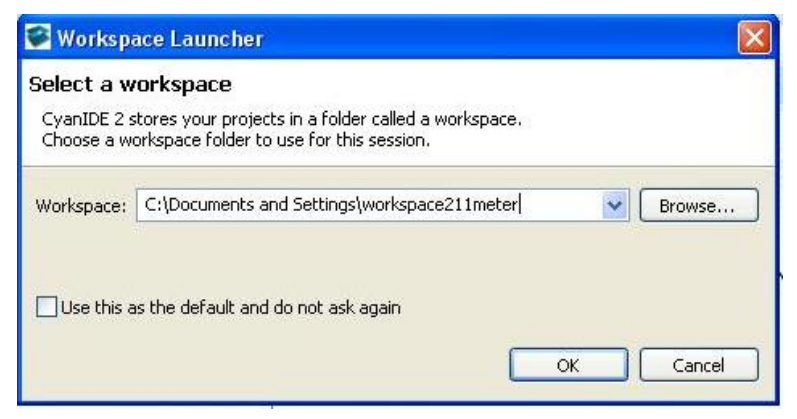

## 7.4.2 Create the Meter Project

Select 'File -> New -> Cyan eCOG Executable Project'

| New                        | Alt+Shift+N  | Cyan eCOG Executable Project    | - C - 🔍 - 🕅 |
|----------------------------|--------------|---------------------------------|-------------|
| Open File                  |              | C Project                       |             |
| Close                      | Ctrl+W       | Project                         |             |
| Close All                  | Ctrl+Shift+W | Convert to a C/C++ Make Project |             |
| Save .                     | Ctrl+5       | Source Folder                   |             |
| 📓 Save As                  |              | 😂 Folder                        |             |
| Save All                   | Ctrl+Shift+S | C Source File                   |             |
| Revert                     |              | ท Header File                   |             |
| Move                       |              | File                            |             |
| Rename                     | F2           | 📚 CyanIDE Configuration File    |             |
| Refresh                    | F5           | <sup>™</sup> Other              |             |
| Convert Line Delimiters To |              |                                 |             |
| Print                      | Ctrl+P       |                                 |             |
| Switch Workspace           |              | <b>K</b>                        |             |
| N- Import                  |              |                                 |             |

This opens a window to create a new project.

Enter a meaningful project name, for example "ZigBee-meter-project", select the USB Ethernet Gateway as the development board type and the CYDF EZSP EM260 meter project template....

|                                                                                                    |                                                                                                    | 1                                                                                                    | <b>Deser</b> |
|----------------------------------------------------------------------------------------------------|----------------------------------------------------------------------------------------------------|----------------------------------------------------------------------------------------------------|--------------|
| Project name: ZigBee-meter-proje                                                                                                    | ct                                                                                                    |                                                                                                    | _            |
| Use default location                                                                                                    |                                                                                                    |                                                                                                    |              |
| Location: C:/Documents and Settin                                                                                                    | ngs/workspace211me                                                                                                    | eter/ZigBee-meter-project Brows                                                                                           | e            |
| General Settings                                                                                                    |                                                                                                    |                                                                                                    |              |
| Choose development board type                                                                                                    | USB Ethernet Gate                                                                                                    | sway                                                                                                    | ~            |
| Choose chip type                                                                                                    | eCOG1X14Z5                                                                                                    |                                                                                                    | ~            |
| Make new project active                                                                                                    |                                                                                                    |                                                                                                    |              |
| Template Settings                                                                                                    |                                                                                                    |                                                                                                    |              |
| CYDF USB Mass Stor                                                                                                    | age Device with 🗻                                                                                                    | Description                                                                                                    |              |
| CYDP Radiocrafts116<br>CYDP Radiocrafts116<br>CYDP Razbrack<br>CYDP E2SP EM260 G<br>CYDP E2SP EM260 G<br>CYDP E2SP EM260 G<br>CYDF E2SP EM260 G<br>CYDF E2SP EM260 G<br>CYDF E2SP EM260 G | 30 Concentrator<br>30 Meter Project<br>30 Gateway Pro<br>oncentrator Pro<br>eter Project<br>ink demo Project<br>ateway Project | Template showing set up of a L2P*<br>EM260 module as a meter with a<br>configurator file and software files<br>using CYDF | 2            |
|                                                                                                    |                                                                                                    |                                                                                                    |              |

.. then click "Finish".

Normally the **Configurator** perspective is then displayed, depending on the previous workspace window arrangement. (If not, then it can be opened using 'Window->Open Perspective->....').

The eCOG1X canvas should be displayed – if not, then double-click on the .cyanidecfg file in the **Project Explorer** view.

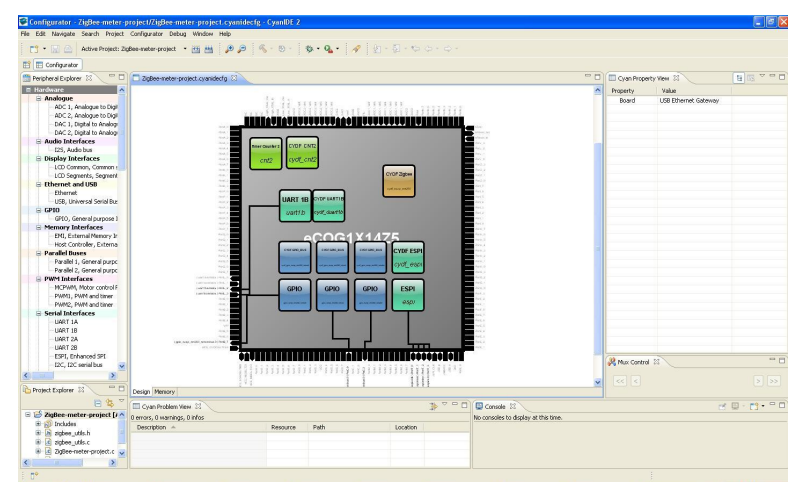

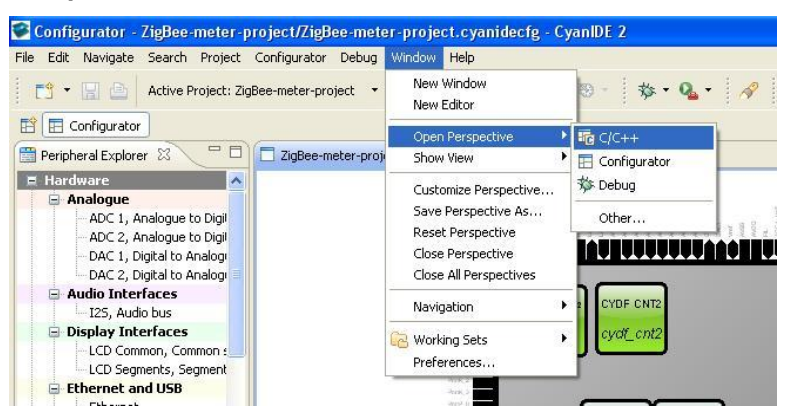

#### 7.4.3 Build the Project

Select the C/C++ Perspective – the following should be displayed.

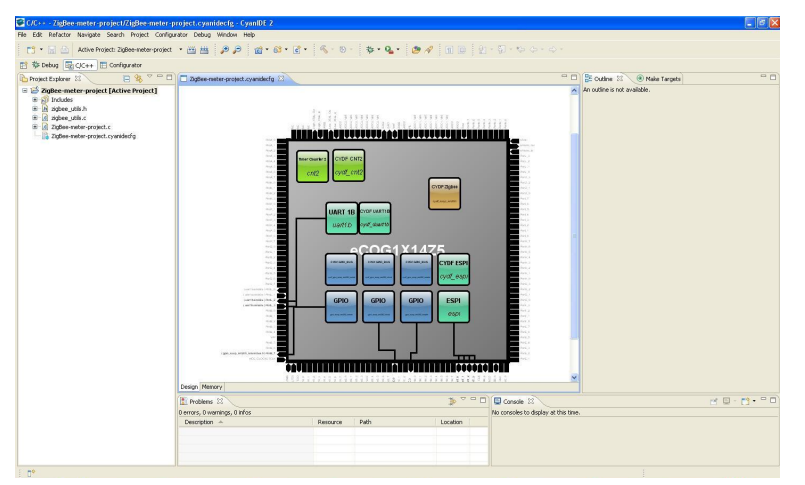

In the Project Explorer view, right-click on the active project and select build project.

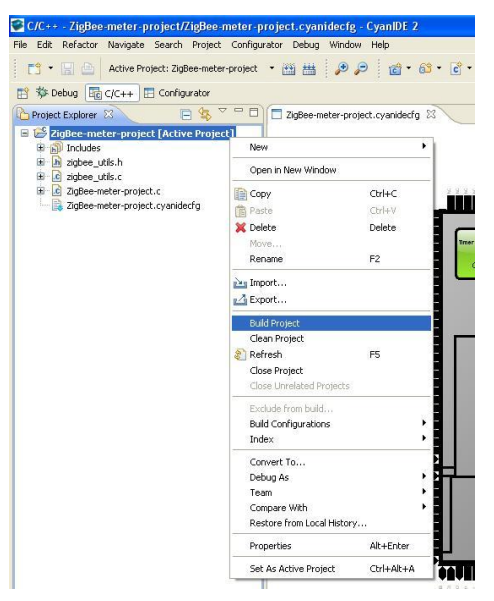

The build progress is displayed in the Console view (lower right hand corner).

#### 7.4.4 Determine the Serial Configuration

#### Return to the **Configurator Perspective**.

Click on **UART1B** in the canvas – this is used to transmit any output from printf statements to the terminal emulator.

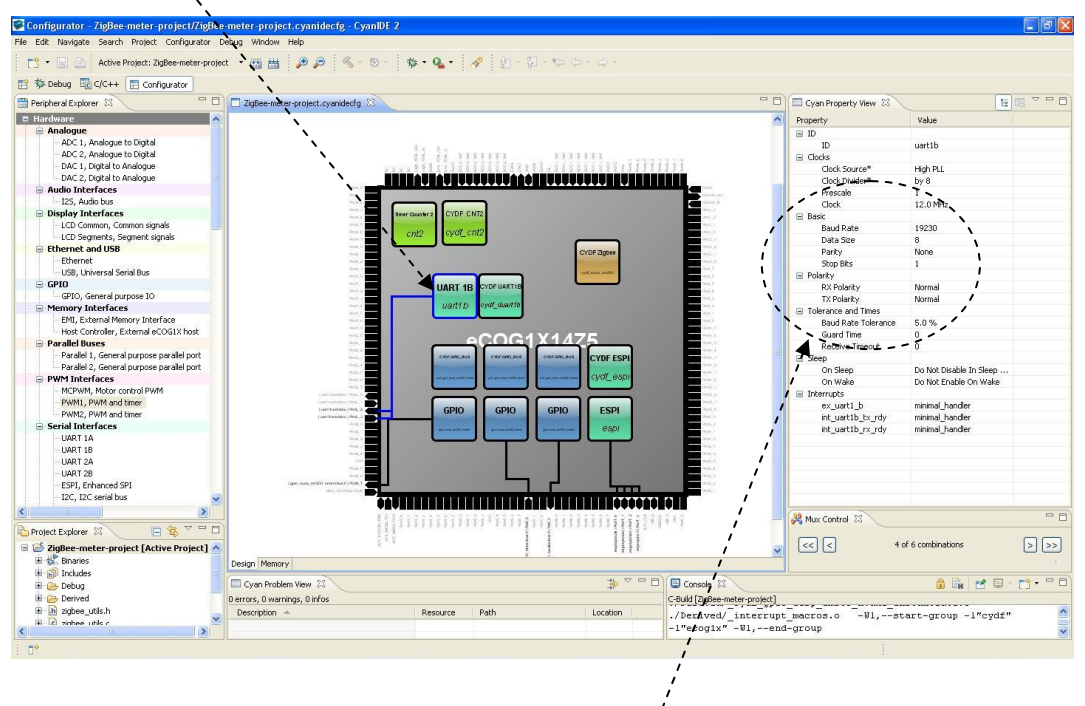

Note the serial port configuration displayed in the **Property** view (used to set-up the terminal emulator).

In this example, the configuration is 19230 baud, 8 data bits, no parity, 1 stop bit.

#### 7.4.5 Invoke the Terminal Emulator

Invoke the terminal emulator program.

Ensure the gateway 3-pin serial cable is connected to the selected COM port.

(COM port numbers on the PC can be checked using the Device Manager - reached via the control panel->System->Hardware->Device Manager-> Ports (COM & LPT) )

Ensure the serial configuration of the terminal emulator is set to the configuration determined from the Configurator.

#### 7.4.6 Download and Run the Meter Project to 'main'

Return to the C/C++ Perspective.

The next step is the **Debug** operation, which combines

- Download to target.
- Programming of flash memory on the target eCOG microcontroller.
- Invocation of the debugger (GDB).

Right click on the active project and select "Debug As->Cyan eCOG Debug Interface".

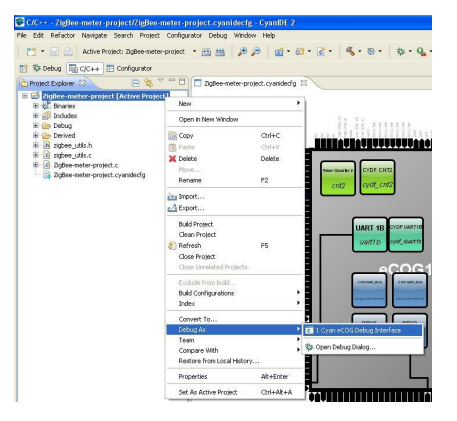

CyanIDE connects to the target board via the eICE adaptor, downloads the .elf file, ...

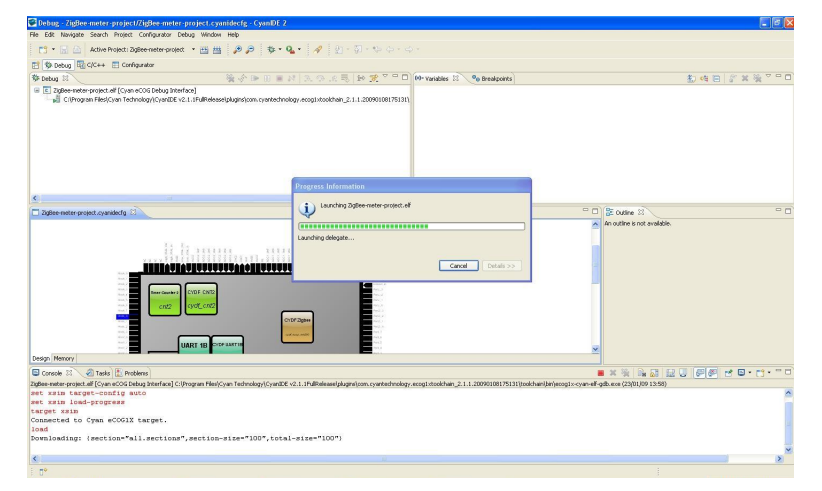

... executes the program to 'main', and then breaks.

| Bebug - ZigBee-meter-project/ZigBee-meter-project.c - CyanIDE 2                                                                                                    |                                 |                         |                 | - B - B                              |
|----------------------------------------------------------------------------------------------------|---------------------------------|-------------------------|-----------------|--------------------------------------|
| File Edit Refactor Navigate Search Project Configurator Debug Window Help                                                                                                    |                                 |                         |                 |                                      |
| n 🗂 • 📊 👜 Active Project: Digles-meter-project - 📸 🛗 🔑 🔑 🧔 • 🍕 • 🖓 • 🌾 🐓                                                                                                    |                                 |                         |                 |                                      |
| T to Debug Ro C/C++ E Configurator                                                                                                    |                                 |                         |                 |                                      |
| 攀Detug R 後 (1997년 1997년                                                                                                    | PI+ Variables 23 00 Breakpoints | III Registers 🛋 Modules |                 | 約4日 計算後下中日                           |
| C ZigBee-meter-project.elf (Cyan eCOG Debug Interface)                                                                                                    | Name                            | Declared Type           |                 | Value                                |
| B 208 Hardware Debugger (23)01/09 13:58) (Suspended)                                                                                                    | ed <sup>a</sup> aroc            | int                     |                 | 0                                    |
| E 🖓 Thread [0] (Suspended)                                                                                                    | 🛞 📫 argy                        | char**                  |                 | 0x00000000                           |
| 1 main() C.(Documents and Settings),vor/space211meter/20g8ee-meter-project/c2g8ee-meter-project.c: 129 0.0560004e4                                                                                                    | 09 enb_stat                     | unsigned char           |                 | -86                                  |
| C:Program Piles(Cyan Technology)(CyanIDE v2.1.1PulRelessel.plugins)com.cyantechnology.ecog1xtoolchain_2.1.1.200901001751311.                                                                                                    | 00+ nodeType                    | unsigned char           |                 | -86                                  |
| Ci(Documents and Settings)workspace211meter(2)glee-meter-project(Debug)2)glee-meter-project.elf (23)(01)09 13:58)                                                                                                    | 🗉 🧊 parameters                  | struct                  |                 |                                      |
|                                                                                                    |                                 |                         |                 |                                      |
| s                                                                                                    |                                 |                         |                 |                                      |
| Digitee-meter-project.cyanidectg                                                                                                    |                                 | - D                     | E Outine SI     | 1% X × • ~ ~ –                       |
| EmberStatus emb_stat;                                                                                                    |                                 | A                       | ecop.h          | ~                                    |
| EmberNodeType nodeType;                                                                                                    |                                 |                         | - I registers.h |                                      |
| EmberNetworkParameters parameters;                                                                                                    |                                 |                         | core_lb.h       |                                      |
|                                                                                                    |                                 | -                       | stdoch          |                                      |
| nySerial = cydf_open(cydf_duartlb, 0);                                                                                                    |                                 |                         | assert.h        |                                      |
| sigbee_periph = cydf_open(cydf_essp_em260, 0);                                                                                                    |                                 |                         | Derived/co      | higurator.h                          |
| and and the standard Physics, Physics, Street, Street, and and a                                                                                                    |                                 |                         | cliquing clique |                                      |
| princi (it/niidoee Enteo Necel Geno(ith.))                                                                                                    |                                 |                         | cyd _one        |                                      |
| 17 secietos P220 estilució                                                                                                    |                                 |                         | i cydr_eusp.    |                                      |
| The second part of the second second se |                                 | NUT CI A                | - TIME TO       | NAT BOD CTOD DEADY                   |
| and are register calbackinges parts SCIN CONDITY CALBLE IN (and are co                                                                                                    | al Uparies) scanform latelland  | lar MILLIS              | # METWORK       | COLETTOWN                            |
| owif each register callback(zighee perinh, NETWORK FOIND CALLBACK ID, (owif each ca                                                                                                    | al Ibanks) networkFoundBand     | ler, NILL):             | # TIME TO !     | VAIT FOR APP TICK                    |
| ovdf ezsp register callback/zigbee periph, MESSAGE SENT CALLBACK ID, (ovdf ezsp ca.                                                                                                    | ilbacksimessageSentHandle:      | C. NULLIJ               | endpoint o      | punt : uint8 t                       |
| cydf ersp register callback(righes periph, INCOMING MESSAGE CALLBACK ID, (cydf ers)                                                                                                    | callbacks) incomingMessa        | BeHandler, NULL         | - endoointDe    | scription : EmberEndpointDescription |
| <                                                                                                    |                                 | >                       | <               | >                                    |
| Console 2 A Tasks Problems B Memory                                                                                                    |                                 |                         | <b>X</b> X 3    | 1                                    |
| Zufier-meter-moted, df [Cvan eCOS Debus Interface] C [Documents and Settingshow/space2] Inster/Zofier-meter-project/Debus/Zofier-meter-                                                                                                    | motect all (23/01/09 13:50)     |                         |                 |                                      |
| · · · · · · · · · · · · · · · · · · ·                                                                                                    |                                 |                         |                 |                                      |
|                                                                                                    |                                 |                         |                 |                                      |
|                                                                                                    |                                 |                         |                 |                                      |
|                                                                                                    |                                 |                         |                 |                                      |
|                                                                                                    |                                 |                         |                 |                                      |
|                                                                                                    |                                 |                         |                 |                                      |
|                                                                                                    |                                 |                         |                 |                                      |
|                                                                                                    |                                 |                         |                 |                                      |
| 5 me                                                                                                    |                                 | White Smart Property    | 129-1           |                                      |
| 5 B.                                                                                                    |                                 | Just Deer               |                 |                                      |

### 7.4.7 Run to Output Project Title

#### Select Resume.

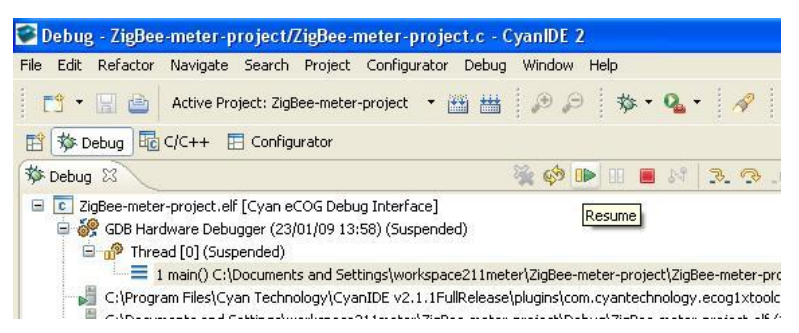

Observe the project title on the terminal emulator display .

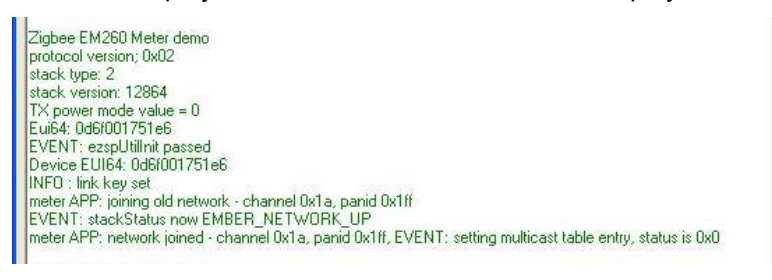

Suspend execution of the program (click on the double vertical yellow bars).

| Debug - ZigBee-meter-project/ZigBee-meter-project.c<br>File Edit Refactor Navigate Search Project Configurator Deb                                                                                                    | - CyanIDE 2<br>oug Window Help                                                                        |
|----------------------------------------------------------------------------------------------------|----------------------------------------------------------------------------------------------------|
| T 🕆 🔛 🔄 Active Project: ZigBee-meter-project 🔻 🏥                                                                                                    | 💾 🔎 🔎 💠 💁 🔗                                                                                           |
| 😰 🐝 Debug 💀 C/C++ 🗄 Configurator                                                                                                    |                                                                                                    |
| 🏂 Debug 🛛                                                                                                    | . T T. 14 🔳 💷 📣 🗩                                                                                     |
| ZigBee-meter-project.elf [Cyan eCOG Debug Interface]     Soft Hardware Debugger (23/01/09 13:58)     Soft Hardware Debugger (23/01/09 13:58)     Soft Hardware Debugger (23/01/09 13:58)     C:\Program Files\Cyan Technology\CyanIDE v2.1.1FullRele     C:\Documents and Settings\workspace211meter\ZigBee-meter | Suspend<br>ase\plugins\com.cyantechnology.ecog1xtook<br>ater-project\Debug\ZigBee-meter-project.elf ( |

## 7.5 Create and Build the Concentrator Example Project 2

#### 7.5.1 Connect-up, and Invoke CyanIDE 2

Ensure gateway2 is connected to the PC as shown in section4.

Connect eICE adaptor2 to gateway2 (using the ribbon cable) and connect to the PC.

Invoke CyanIDE 2 and select a workspace to be used only for the concentrator project, for example "workspace211concentrator".

| Se Workspace Launcher                                                                                                    |           |
|----------------------------------------------------------------------------------------------------|-----------|
| Select a workspace<br>CyanIDE 2 stores your projects in a folder called a workspace.<br>Choose a workspace folder to use for this session. |           |
| Workspace: C:\Documents and Settings\workspace211concentrator                                                                              | Browse    |
| Use this as the default and do not ask again                                                                                               | OK Cancel |

## 7.5.2 Create the Concentrator Project

Select 'File -> New -> Cyan eCOG Executable Project'

| New                        | Alt+Shift+N  | 🕨 💽 Cyan eCOG Executable Project 💦 🖡 🌧 | R - R |
|----------------------------|--------------|----------------------------------------|-------|
| Open File                  |              | C Project                              |       |
| Close                      | Ctrl+W       | Project                                |       |
| Close All                  | Ctrl+Shift+W | Convert to a C/C++ Make Project        |       |
| 🖁 Save                     | Ctrl+S       | 🔂 Source Folder                        |       |
| Save As                    |              | 😂 Folder                               |       |
| 🔞 Save All                 | Ctrl+Shift+S | C Source File                          |       |
| Revert                     |              | n Header File                          |       |
| Move                       |              | 😭 File                                 |       |
| Rename                     | F2           | ScyanIDE Configuration File            |       |
| Refresh                    | F5           | Cher                                   |       |
| Convert Line Delimiters To |              |                                        |       |
| e Print                    | Ctrl+P       |                                        |       |
| Switch Workspace           |              | ×                                      |       |
| N. Turant                  |              | -                                      |       |

🔊 Import...

This opens a window to create a new project.

Enter a meaningful project name, for example "ZigBee-concentrator-project", select the USB Ethernet Gateway as the development board type and the CYDF EZSP EM260 concentrator project template...

| Project name: ZigBe                                      | e-concentrato                                                                     | r-project                                                                            |                                                                                                    |   |
|----------------------------------------------------------|-----------------------------------------------------------------------------------|--------------------------------------------------------------------------------------|----------------------------------------------------------------------------------------------------|---|
| Use default location:                                    | on<br>Ints and Settir                                                             | ngs/workspace211co                                                                   | ncentrator/ZigBee-concentrator- Browse.                                                                                           |   |
| General Settings                                         |                                                                                   |                                                                                      |                                                                                                    |   |
| Choose developmen                                        | t board type                                                                      | USB Ethernet Gate                                                                    | way                                                                                                    | ~ |
| Choose chip type                                         |                                                                                   | eCOG1X14Z5                                                                           |                                                                                                    |   |
| Make new project ad                                      | tive                                                                              |                                                                                      |                                                                                                    |   |
| Template Settings                                        |                                                                                   |                                                                                      |                                                                                                    |   |
| CYDF F                                                   | adiocrafts118                                                                     | 0 Concentrator 📩                                                                     | Description                                                                                                    |   |
| CYDF F<br>CYDF F<br>CYDF E<br>CYDF E<br>CYDF E<br>CYDF E | .adiocrafts118<br>.adiocrafts118<br>ZSP EM260 Co<br>ZSP EM260 Mi<br>ZSP EM260 Sii | 10 Meter Projeci<br>10 Gateway<br>Incentrator Pro<br>eter Project<br>nk demo Projeci | Template showing set up of a E.S.P<br>EM260 module as a concentrator with<br>a configurator file and software files<br>using CYDF |   |

.. then click "Finish".

The **Configurator** perspective is displayed. (If not, then it can be opened using 'Window-> Open Perspective->.').

The eCOG1X canvas is also displayed – if not, then double-click on the .cyanidecfg file in the **Project Explorer** view.

#### 7.5.3 Build the Project

Select the C/C++ Perspective.

In the Project Explorer view, right-click on the active project and select build project.

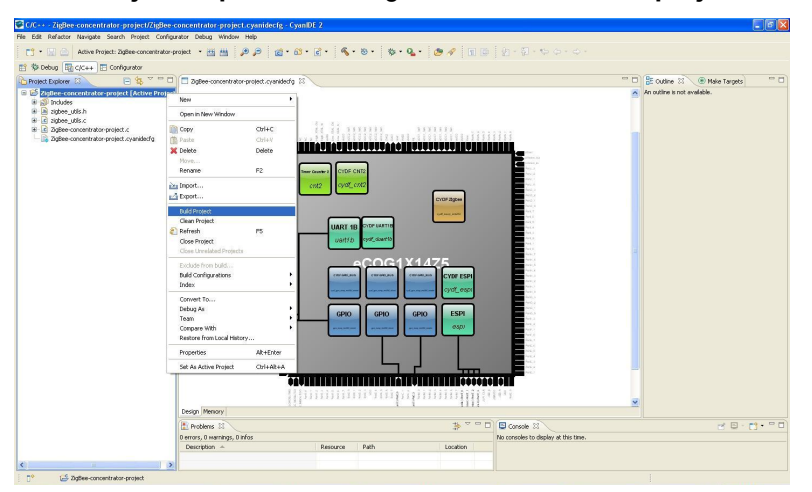

The build progress is displayed in the **Console** view (lower right hand corner).

#### 7.5.4 Determine the Serial Configuration

Use the same procedure as used for the meter project:

- Return to the Configurator Perspective.
- Click on UART1B in the canvas this is used to transmit printf statements to the terminal emulator

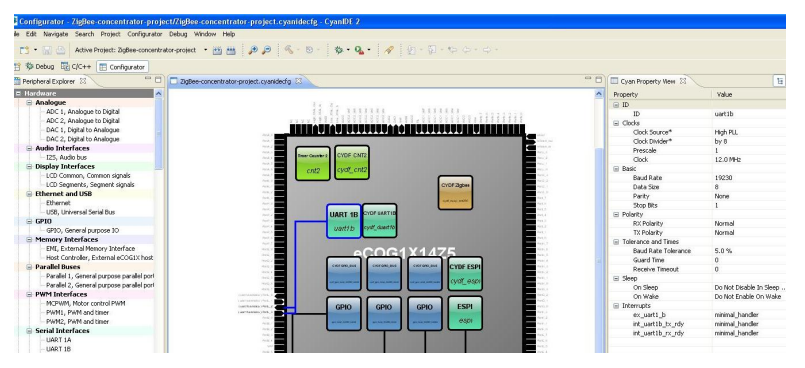

Note the serial port configuration displayed in the **Property** view. In this example, the configuration is 19230 baud, 8 data bits, no parity, 1 stop bit.

#### 7.5.5 Invoke the Terminal Emulator

Invoke the terminal emulator program such that a second separate instance is running.

Ensure the gateway2 3-pin serial cable is connected to the selected COM port.

(COM port numbers on the PC can be checked using the Device Manager - reached via the control panel->System->Hardware->Device Manager-> Ports (COM & LPT) )

Ensure the serial configuration of the terminal emulator is set to the configuration determined from the Configurator.

#### 7.5.6 Download and Run the Concentrator Project to 'main'

Return to the C/C++ Perspective.

Right click on the active project and select "Debug As -> Cyan eCOG Debug Interface".

CyanIDE connects to the target board via the eICE adaptor, downloads the .elf file, executes the program to 'main', and then breaks.

| 10 ····································                                                                                                    | 03+ Variables 23 00 Breakpoint                                                                                                    | s) IIII Registers) 🛋 Modules                                                                | 約4日 計算法                                                                                                    |
|----------------------------------------------------------------------------------------------------|----------------------------------------------------------------------------------------------------|---------------------------------------------------------------------------------------------|----------------------------------------------------------------------------------------------------|
| Description description of (Crein 2016 Boog Series)     Description description of the series of the series o       | Name<br>(v) argc<br>(a) eff argc<br>(v) exb_stat<br>(v) expStat<br>(v) expStat | Declared Sys<br>Int<br>drag ##<br>unsigned drar<br>unsigned drar<br>unsigned drar<br>struct | Value<br>0<br>00:0000000<br>-66<br>-66<br>0:00000742<br>-76                                                                                                    |
| gene concentrator-project.c N                                                                                                    |                                                                                                    | T D SE Outine                                                                               | xx 1 <sup>4</sup> 2 ≥ x <sup>2</sup> • ~                                                                                                    |
| Descriptions only into:<br>Explorate argument of the second second |                                                                                                    |                                                                                             | ore_Boh<br>dach<br>htmp, h<br>ydf_unth,<br>ydf_unth,<br>ydf_oreg, h<br>ydf_oreg, h<br>ydf_oreg, h<br>ydf_oreg, h<br>ydf_oreg, h<br>ydf_oreg, h<br>ydf_oreg, h<br>behaffer sumet rff<br>H |
| cydf_essp_register_callbeck(tigbee_periph, STACK_STATUE_CALLBACK_ID, (cydf_essp_cal<br>cydf_essp_register_callback(tigbee_periph, HESSAGE_SINT_CALLBACK_ID, (cydf_essp_cal<br>cydf_essp_register_callback(tigbee_periph, INCOMING HESSAGE CALLBACK ID, (cydf_essp_<br>cal)                                                                                                    | llbacks) stackStatusHand<br>llbacks)messageSentHand<br>callbacks)incomingMess                                                                                                    | dler, NULL);<br>ler, NULL);<br>sageHandler, NULL) = e                                       | me_before_app_bid::unt16.3<br>me_before_concentrator_advertse:unt16.3<br>ndpoint_count:unt8_3                                                                                            |
|                                                                                                    |                                                                                                    | _                                                                                           | ar 12. [ C 172 [ 20] 20] -4 [ C - 22 -                                                                                                    |

## 7.5.7 Run to Output Project Title

#### Select Resume.

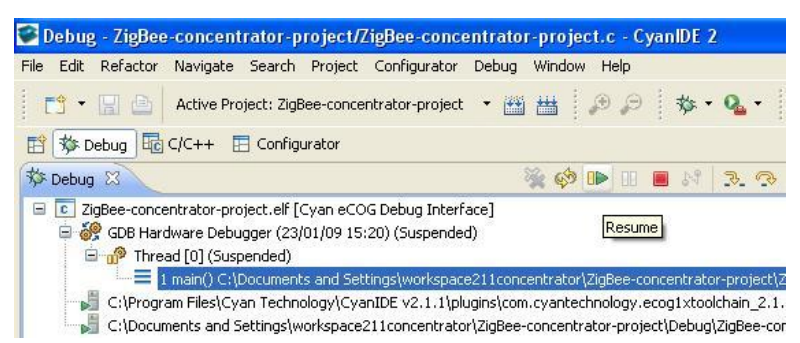

Observe the project title on the terminal emulator display.

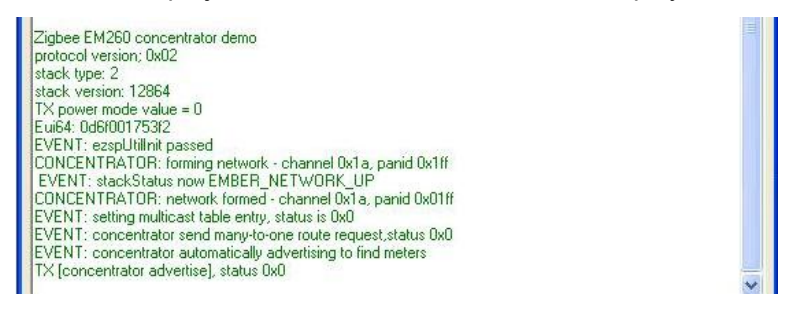

Suspend execution of the program (click on the double vertical yellow bars).

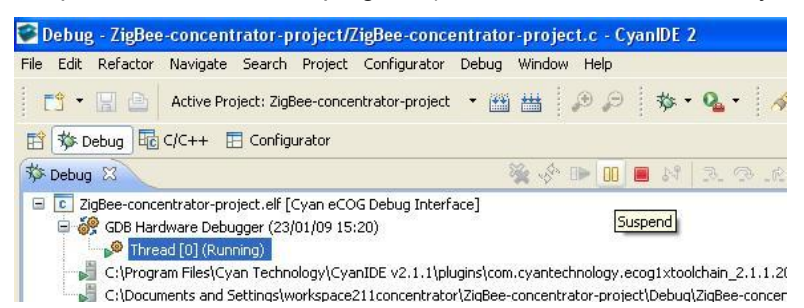

At this point, both the meter project and the concentrator projects are suspended.

## 7.6 Resume the Projects

Return to the meter project and in the CyanIDE 2 Debug Perspective click on Restart.

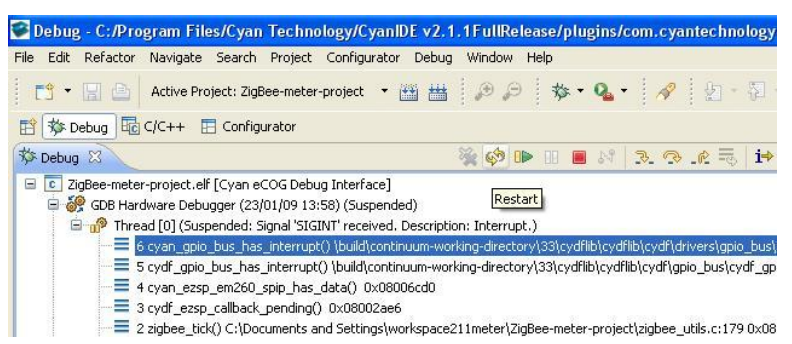

The program executes and breaks at 'main'. Select Resume.

Return to the concentrator project and in the CyanIDE 2 Debug Perspective click on Restart.

The program executes and breaks at 'main'. Select Resume.

The terminal emulator for the meter project displays transmitted data and status information.

The terminal emulator for the concentrator project displays received data and status information.

The PC screen display is typically:

| 📽 Debug - ZigBee-meter-project/ZigBee-meter-project.c - CyanIDE 2 📃 🔲 🗙                                                                                                | 🗑 Debug - ZigBee-concentrator-project/ZigBee-concentrator-project.c - CyanIDE 2                                                                                                    |
|----------------------------------------------------------------------------------------------------|----------------------------------------------------------------------------------------------------|
| File Edit Refactor Navigate Search Project Configurator Debug Window Help                                                                                              | File Edit Refactor Navigate Search Project Configurator Debug Window Help                                                                                                    |
| 📑 • 🚍 🖳 Active Project: ZigBee-meter-project • 🖽 🛤 🛛 🖉 😥 🤹 🗛 • 🛷                                                                                                    | 📑 • 🔜 🙆 Active Project: ZigBee-concentrator-project • 🛅 📇 🖉 👂 🤌 • 🗛 • 🔗                                                                                                    |
| 10-5-66-0-                                                                                                    | 9 - 5 - 5 <b>0</b> -                                                                                                    |
| TR St Debus B CIC++ TR Configurator                                                                                                    | 📰 🕸 Debug 🗟 CJC++ 🖽 Configurator                                                                                                    |
| Conversion R Conversion R Participation Research Research R Model C C                                                                                                  | 🖏 Debug 🕄 👘 🗇 🖓 Breakp 🛄 Registe 🖬 Module 🖓 🗇                                                                                                    |
| ▼ <b>約</b> # ■ <i>※</i> # ₩ ▼                                                                                                    | ● ● ● ● ● ○ ○ ○ ○ ● ● 文 ○                                                                                                    |
| % + ≥ 0 = x1 x ⊙ x ≡ 1 + x                                                                                                    | 🖶 🔐 GDB Hardware Debugger (23)01/09 15:20)                                                                                                    |
| 🖶 🔐 GDB Hardware Debugger (23)(01/09 13:58)                                                                                                    | Thread (0) (Running)     Construction ConstIt v2.1.1                                                                                                    |
| 8                                                                                                    | 8                                                                                                    |
| Zigtee-neter-project      X                                                                                                    | 🖻 Ziglee-concentrator- 🛛 🦥 🔍 👘 🖓 👘 🖓 👘 🖓 👘                                                                                                    |
| 🖾 Console 🗵 🖉 Tasks 🔝 Problems 🕕 Memory 🛛 🛢 🗶 🐜 🖓 🖓 🖓 🖅 🖾 • 📬 • 🤭 🗖                                                                                                    | 📴 Console 🗵 🖉 Tasks 🚺 Problems 🚺 Memory 🛛 🛢 💥 🐘 🕼 💭 💬 🗹 🖬 - 📬 - 🤭 🗆                                                                                                    |
| ZigBee-meter-project.elf [Cyan eCOG Debug Interface] CI/Documents and Settings/workspace21 InterliZigBee-meter-project/Deb                                             | ZgBee-concentrator-project.elf [Cyan eCOG Debug Interface] Cr/Documents and Settingslyion/space211concentrator/ZigBee-concentrat                                                                                                    |
|                                                                                                    |                                                                                                    |
| 2<br>: **                                                                                                    | 2)<br>1                                                                                                    |
|                                                                                                    |                                                                                                    |
| Zigbee EM260 Mitter demo<br>protocol version: 0x02                                                                                                    | Zigbee EM260 concentrator demo<br>protocol version: 0x02                                                                                                    |
| stack type: 2<br>stack version: 12864                                                                                                    | stack type: 2<br>stack version 12864                                                                                                    |
| TX porest mode value = 0<br>Fui54: 049001251e6                                                                                                    | TX power mode value = 0<br>Evalue_04000175322                                                                                                    |
| EVENT: ezoUtilinit passed<br>Desire EUIE4: 040000 2014                                                                                                    | EVENT: esophilint passed                                                                                                    |
| INFO : link key zet                                                                                                    | EVENT: stackStatus now EMBER_NETWORK_UP                                                                                                    |
| EVENT: stackStatus now EMBER_NETWORK_UP                                                                                                    | EVECENT init of thereiner formed - chemiel data, pend bacin<br>EVENT: setting multicast table entry, status is 0x0                                                                                                    |
| RV (concentrator adventice) from: 0d89001753(2; processing moticaal table entry, status is tool<br>RV (concentrator adventice) from: 0d89001753(2; processing moticage | EVENT: concentrator send many-to-one route request status tail<br>EVENT: concentrator automatically advertising to find maters                                                                                                    |
| EVENT waiting 7 ticks before responding<br>EVENT: meter set address table entry 0 to concentrator (0d6/001753/2)                                                       | TX (concentrator advertise), status 0x8<br>EX (mater select concentrator) from: 0dE/001751e6; processing message                                                                                                    |
| TX (weter select concentrator), status:0x0<br>RX (concentrator ready) from: 0d6/001753/2; will start sending data                                                      | EVENT: concentrator set address table entry 0 to node (H4006c8a7e96)<br>TX (concentrator ready), status: 0x0                                                                                                    |
| TX (inster reading) status: 0x0_data_0x5d1 / len 0x30<br>TX (inster reading) status: 0x0_data_0x600 / len 0x30                                                         | RX [METER READING] from: 0d6001751e6; len 0x00 / data 0x5d1<br>RX IMETER READING1 from: 0d6001751e6; len 0x00 / data 0x5d1                                                                                                    |
| TX (noter reading) status: 0x0 data: 0x09x5 / len 0x30<br>RX (concentrato: advettied toos: 0490017532 imposing                                                         | RX (METER READING) from: 0d8001751e6; len 0x30 / data 0xd8c5<br>EVENT: concentration and particular productions and a particular table 100                                                                                                    |
| TX meter reading status: 0x0 data: 0x4e17 / len 0x30                                                                                                    | DATAT.                                                                                                    |
| The provide requesting strategy where your sector and a rest strategy                                                                                                  | EVEN. On the main advantage adventing of the meets                                                                                                    |
|                                                                                                    | EVEN. Concerning advanced advanced of the second of the second of the se |

### 7.7 Terminate and Close

If the third example project, the gateway project (which receives data, and serves an embedded web page to a browser running on a PC) is now to be run.

- Suspend the meter project (in the debug view, select the double-yellow-bar button).
- **Terminate** and close the concentrator project.

If no further projects are to be run, terminate both projects.

Terminate a project using **Terminate** (red square button) in the **Debug View**.

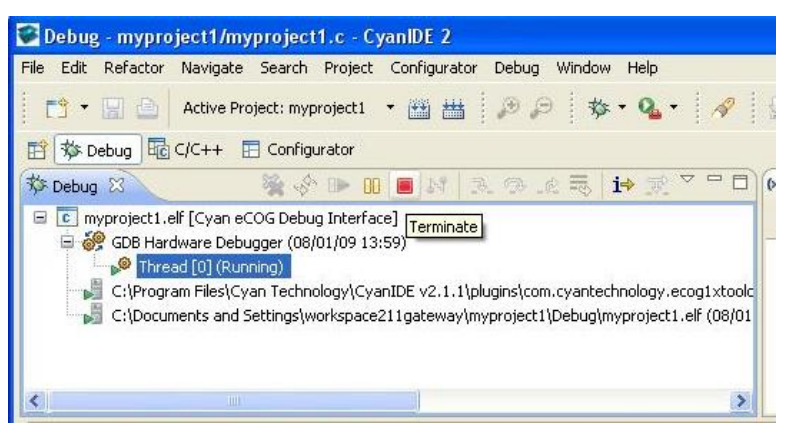

Then right-click on the terminated .elf file and select Remove All Terminated.

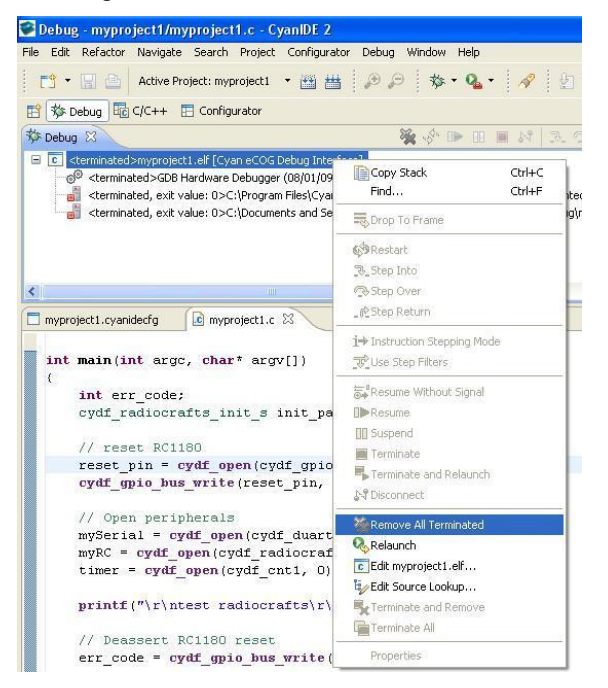

Return to the C/C++ Perspective, right-click on the project and select Delete.

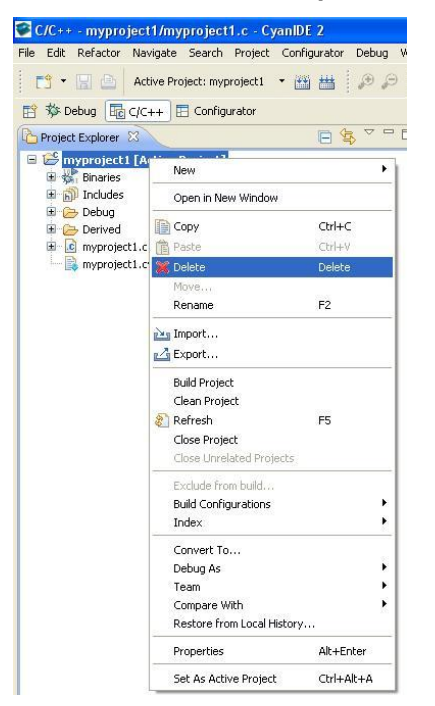

#### Ensure the project contents are deleted.

This completes the running of the Concentrator example.

# 8 Gateway Embedded Web Server Example Project

#### 8.1 Overview and Assumptions

In this project, one Cyan Gateway acts as a meter emulator and transmits data; a second Cyan Gateway acts as a meter concentrator, receives and outputs the data to the terminal emulator. The gateway also serves an embedded web page to a browser over Ethernet using fixed IP addresses. This web page displays data received from the meter emulator gateway.

It is assumed:

- The user has already run the meter emulator and meter concentrator example projects above and is familiar with creating and building CyanIDE projects.
- The eICE adaptors have unique IDs and the latest firmware.
- CyanIDE 2 is running the meter emulator example project and is currently suspended.

The steps to run the gateway project are:

- Ensure eICE adaptor2 is connected to the PC.
- Ensure gateway2 is connected, including the Ethernet cable to the PC.
- Create and build the gateway project.
- Select the Configurator Perspective.
- Note the IP address settings (for the PC and for the browser).
- Note the serial port settings (for the terminal emulator).
- Ensure the terminal emulator is configured and running.
- Download onto gateway2, run to 'main' and resume execution when it pauses at the first breakpoint.
- Invoke the browser, enter the IP address and display the embedded web page.
- Resume code execution on gateway board 1 to transmit data.
- Refresh the browser display to get the data from board 1 displayed.

#### 8.2 Create and Build the Gateway Project

Ensure eICE adaptor2 is connected to the PC.

Ensure gateway2 is connected-up, including the Ethernet cable to the PC.

Invoke a second instance of CyanIDE 2.1.1.

Select a workspace for this project only, for example "workspace211-gateway".

Select 'File->New->Cyan eCOG Executable Project'.

Enter a project name (or use the default), select the USB Ethernet Gateway as the development board type and the **CYDF EZSP EM260 Gateway** project template.

The **Configurator** perspective should then be displayed. (If not, then it can be opened using 'Window->Open Perspective->.'). Also open the **C/C++** and **Debug** perspectives.

Build the project.

## 8.3 PC Network Configuration

Select the **Configurator** perspective. Ensure the eCOG1X canvas is displayed. (If not, in the Project Explorer view, double-click on the .cyanide.cfg file.)

Click on the **uIP 1.0** software peripheral, and its properties are displayed in the **Property** view (upper right).

The IP Address (192.168.1.2) is the IP address of the gateway.

The **Default Router Address** (192.168.1.1) is the address to be used for the PC network configuration.

| 📽 Configurator - myproject1/myproje                  | ct1.cyanidecfg - CyanIDE 2                                                                                                    |               |                                                                                                    |                       |                                                                                                    |                          |                |                                       |
|------------------------------------------------------|----------------------------------------------------------------------------------------------------|---------------|----------------------------------------------------------------------------------------------------|-----------------------|----------------------------------------------------------------------------------------------------|--------------------------|----------------|---------------------------------------|
| File Edit Navigate Search Project Config             | gurator Debug Window Help                                                                                                    |               |                                                                                                    |                       |                                                                                                    |                          |                |                                       |
| Active Project: myproject                            | u • 🖽 📇 🏓 🔑 🦂 • 🛛 • 🕴 🕏                                                                                                    | s • •         | A 2 - 2 - 4                                                                                                    | <b>≻ ↔ -</b>          |                                                                                                    |                          |                |                                       |
| 🖹 🏇 Debug 🐻 C/C++ 🔳 Configurator                     |                                                                                                    |               |                                                                                                    |                       |                                                                                                    |                          |                |                                       |
| 🛗 Peripheral Explorer 🕴 🗧 🗖                          | myproject1.cyanidecfg 🔀                                                                                                    |               |                                                                                                    |                       | -                                                                                                    | 🗖 🔲 Cyan Property View 🕅 |                | 1 1 1 1 1 1 1 1 1 1 1 1 1 1 1 1 1 1 1 |
| 🗏 Hardware 🔥                                         |                                                                                                    |               |                                                                                                    |                       |                                                                                                    | Property                 | Value          | ^                                     |
| 😑 Analogue                                           |                                                                                                    |               |                                                                                                    |                       |                                                                                                    | E ID                     |                |                                       |
| ADC 1, Analogue to Digital                           |                                                                                                    |               |                                                                                                    |                       |                                                                                                    | .19                      | uteri 40 stark |                                       |
| ADC 2, Analogue to Digital                           |                                                                                                    | 35 35         |                                                                                                    |                       |                                                                                                    | E Static                 | ada a start    |                                       |
| DAC 1, Digital to Analogue                           |                                                                                                    |               |                                                                                                    |                       |                                                                                                    | Fixed IP Address         | Enable         | •                                     |
| DAC 2, Digital to Analogue                           |                                                                                                    |               |                                                                                                    | ومروح وحرير وحرير وا  | /                                                                                                    | IP Address               | 192.168.1.2    | <u>\</u>                              |
| Audio Interfaces                                     | (encours, p2)-first 0                                                                                                    |               |                                                                                                    |                       | 1 ( ) ( ) ( ) ( ) ( ) ( ) ( ) ( ) ( ) (                                                                                                    | Default Router           | 192.168.1.1    |                                       |
| - I2S, Audio bus                                     | (Amounta, 5.1) Perk 2                                                                                                    | GPIO          | CYDF6H0,855                                                                                                    | Tour Ourster 2 CYDE C | NT2                                                                                                    | Netmask                  | 255.255.255.0  |                                       |
| Display Interfaces                                   | (anno anno 10 Anno 10 Anno 10  |               | Conception of the local division of the local division of the loca | 01010                 |                                                                                                    | Ping IP Address Assig    | Disable        |                                       |
| - LCD Common, Common signals                         | (Annotation) (A. F. Spin, M. Jay, Schurt (Mark, S.                                                                                                    | gpio_eth_pby_ | /                                                                                                    | cnt2 cyclf_c          | nt2 maint                                                                                                    | 87                       |                |                                       |
| LCD Segments, Segment signals                        | (Amazenia, p.2+ per, etc. pty, p.16/22/4/4/4/                                                                                                    |               |                                                                                                    |                       | Avg. p<br>Avg. a                                                                                                    | Packet Reassembly        | Disable        |                                       |
| Ethernet and USB                                     | Here, D                                                                                                    | Tan Inc       |                                                                                                    |                       | Arrol 2                                                                                                    | Reassembly Max Age       | 40             |                                       |
| Ethernet                                             | 1000, 0<br>1000, 0                                                                                                    | Etherne       | 1 1112 1.0                                                                                                    |                       | Artic 1<br>Artic 1                                                                                                    | I UDP                    |                |                                       |
| USB, Universal Serial Bus                            | Vers. 2                                                                                                    | emac          | uip1_0_stack                                                                                                    |                       | hor 7<br>hor 2                                                                                                    | UDP                      | Enable         |                                       |
| GPIO                                                 | Apple 1                                                                                                    |               |                                                                                                    |                       | Aug 2                                                                                                    | Checksums                | Enable         |                                       |
| - GPIO, General purpose IO                           | 1497.3                                                                                                    |               |                                                                                                    |                       | Aug. 4<br>Aug. 5                                                                                                    | Concurrent Connection    | 10             |                                       |
| Memory Interfaces                                    | GPIO                                                                                                    | GPIO          | CY0F6R0,815 CY0F6R0,815                                                                                                    | CYDF SylCalls         | Part. 2                                                                                                    | E TCP                    |                |                                       |
| EMI, External Memory Interface                       | Aure a                                                                                                    | I.            | and the second second sec                                                                                                    | cont success          | aug.                                                                                                    | Active Open              | Enable         |                                       |
| Host Controller, External eCOG1                      | 1 VLP                                                                                                    |               | a state and the second second se                                                                                                    | cyd_oyuuno            | Page 1                                                                                                    | Concurrent Connectin     | 10             | -                                     |
| Parallel Buses                                       | (gec.vokure.ternetur.1)/Pr02_1                                                                                                    |               |                                                                                                    | <u></u>               | Parts, 5.                                                                                                    | Concurrent Listening     | 20             |                                       |
| Parallel 1, General purpose para                     | Taple, Mr. John, Mr. Barton, C. Arris, J.<br>Taple, Mr. John, Mr. Marka, S. Arris, J.                                                                                                    | GPIO          | COLORO, RIS GPIO                                                                                                    | CYDE Timer            | Augul a<br>Parti, a                                                                                                    | Urgent Data              | Disable        |                                       |
| <ul> <li>Parallel 2, General purpose para</li> </ul> |                                                                                                    |               | GIN                                                                                                    | The second second     | Serie 2<br>Jacob 1                                                                                                    | ⊟ ARP                    |                |                                       |
| PWM Interfaces                                       | 900.0                                                                                                    | 00.00.00.00   |                                                                                                    | cydf_toa              | Age (i                                                                                                    | ARP Table Size           | 8              |                                       |
| - MCPWM, Motor control PWM                           | (ger, sh, ply, mentus (r/mg, 7                                                                                                    |               |                                                                                                    |                       | Arrista A                                                                                                    | Entry Age                | 120            |                                       |
| PWM1, PWM and timer                                  | ( unt the state of the state of |               |                                                                                                    |                       | herd. 1                                                                                                    | General                  |                |                                       |
| - PWM2, PWM and timer                                | (units of procession (Arts, 2                                                                                                    | UART 1        | BCTOPOARTIB                                                                                                    | Timer Croridg         | nar a                                                                                                    | Buffer Size              | 1518           |                                       |
| Serial Interfaces                                    | ( Internet de 1948) 1                                                                                                    | uert10_j4_j   | 10 cydf_syseria/                                                                                                    | time_of_day cyclf_zig | bee the state of the state of t | Statistics               | Enable         |                                       |
| UART 1A                                              | (interative spin at phy at the Alights) a                                                                                                    |               |                                                                                                    |                       | - Artic (1)                                                                                                    | Logging                  | Disable        |                                       |
| UART 18                                              | (remonence cost ages of phy reflex * (derive)                                                                                                    |               |                                                                                                    |                       | Arrs. 1                                                                                                    | Broadcast                | Disable        | 1000                                  |
| UARTZA                                               | GPIC                                                                                                    | GPIO          | GPIO                                                                                                    | ESPI CIDIE            | Aug. 5                                                                                                    | Link Level Header Len    | 14             | ×                                     |
| UART 28                                              | (encences)/4x0.0                                                                                                    |               | 1 1 1 1 1 1 1 1 1 1 1 1 1 1 1 1 1 1 1                                                                                                    | espi_sobard Cydi_e    | S(D) AUL A                                                                                                    | <                        |                | 2                                     |
| ESPI, Enhanced SPI                                   | Concentratives and an and a state of the second and the second and |               |                                                                                                    |                       | Arti, 2 - Arti, 2 - Arti, 2 - Arti, 2                                                                                                    | Mux Control 8            |                | - 8                                   |
| <>                                                   |                                                                                                    | TELEVIT       |                                                                                                    |                       |                                                                                                    |                          |                |                                       |
|                                                      |                                                                                                    |               |                                                                                                    |                       | 6 g 8                                                                                                    |                          | Passive        |                                       |
|                                                      | 57333                                                                                                    | TITTTT        | 1 7 7 3 1 7 7 7 7 7 7 7 7 7 7 7 7 7 7 7                                                                                                    | FFFFFFFFFFFFFFFF      | 4.5.3                                                                                                    |                          |                |                                       |
| 🗏 😫 🎽                                                | Design Memory                                                                                                    |               |                                                                                                    |                       |                                                                                                    |                          |                |                                       |
| 🗏 😂 myproject1 [Active Project] 🛛 🔿                  | 🔲 Cyan Problem View 🕴                                                                                                    |               |                                                                                                    | **                    | 🗆 🔄 Console 🕴                                                                                                    |                          | 🗿 🗟 T          | 🔮 🗐 - 📑 - 🗖 🗖                         |
| 🗄 🎲 Includes 📃                                       | 0 errors, 0 warnings, 0 infos                                                                                                    |               |                                                                                                    |                       | C-Build [myproject1]                                                                                                    |                          |                |                                       |
| 🗄 😝 httpd-fs                                         | Description 🔺                                                                                                    | Resource      | Path                                                                                                    | Location              |                                                                                                    |                          |                |                                       |
| B b ethernet phy.h                                   | and the second second se                                                                                                    |               |                                                                                                    |                       |                                                                                                    |                          |                |                                       |
| H httpd-cgi.h                                        |                                                                                                    |               |                                                                                                    |                       |                                                                                                    |                          |                |                                       |
| H httpd-fs.b                                         |                                                                                                    |               |                                                                                                    |                       |                                                                                                    |                          |                |                                       |
| ti bitnd-fsdata b                                    |                                                                                                    |               |                                                                                                    |                       |                                                                                                    |                          |                | 1                                     |
| an El recipe consecution                             |                                                                                                    |               |                                                                                                    |                       |                                                                                                    |                          |                |                                       |
| 1 0                                                  |                                                                                                    |               |                                                                                                    |                       |                                                                                                    |                          |                |                                       |

Now:

- In the PC's Control Panel...
- ...select Network Connections.
- Right-click on Local Area Connection to display the Properties...
- ... and scroll down to Internet Protocol and click on it.
- Select Properties...
- ... then Use the following IP address to fix the IP address
- ... and set an appropriate IP address (refer to the CyanIDE 2 Property View).
   (The PC should be set to the default router address; in the above screen shot this is
  - 192.168.1.1)
- ... and also set the **subnet mask** to that shown in the **Property** view
- ... and click ok
- ... and close Local Area Connection Properties

IMPORTANT: For the new network settings to take effect, you must perform the **click ok** and **close** steps above.

Version 1.1

## 8.4 Terminal Emulator

In the **Configurator Perspective**, click on the **UART1B** peripheral. Its properties are displayed in the **Property** view (upper right). In this screen shot, the baud rate is 9600 baud.

Ensure the terminal emulator is connected to gateway2.

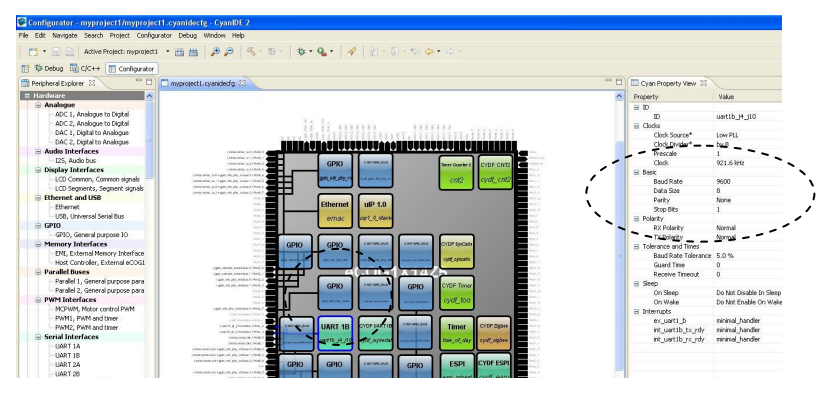

#### 8.5 Download and Execute

Return to the CyanIDE C/C++ perspective.

Download the project to gateway2, allow the program to execute and break at 'main'. (Right click on the active project and select "Debug As -> Cyan eCOG Debug Interface")

Click Resume; the terminal emulator typically displays:

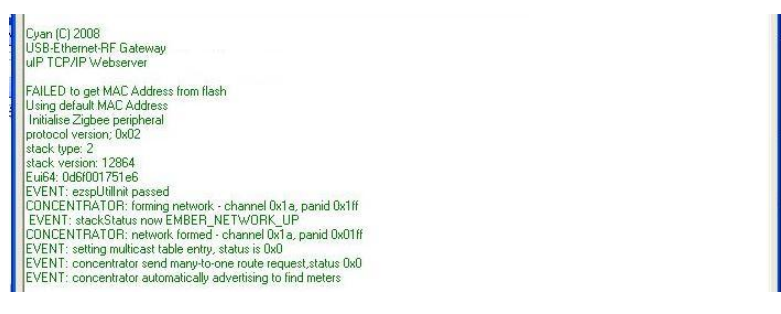

## 8.6 Run the Meter Emulator Project

Ensure gateway board 1 is running the **Meter Emulator** project. If the program is suspended, click **Resume** in the **Debug Perspective.** 

Typical terminal emulator displays are shown below, with the gateway1/meter project output shown on the left, and the gateway2/gateway project output shown on the right.

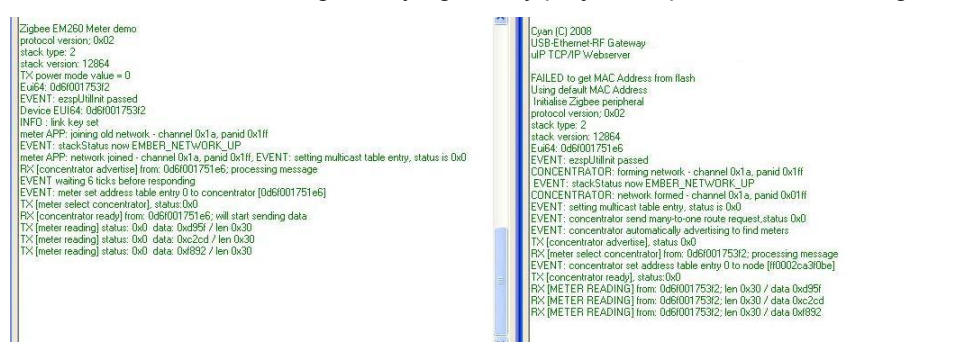

## 8.7 Display Web page

At the PC, run **Internet Explorer** or any other web browser, using the **IP address** of the gateway board 2 (192.168.1.2 in the example shown in the screen shots), and the web page is displayed. The top left meter displays data sent by the meter project.

Wait for a short period (a few seconds) and then click refresh on the browser to update the meter readings.

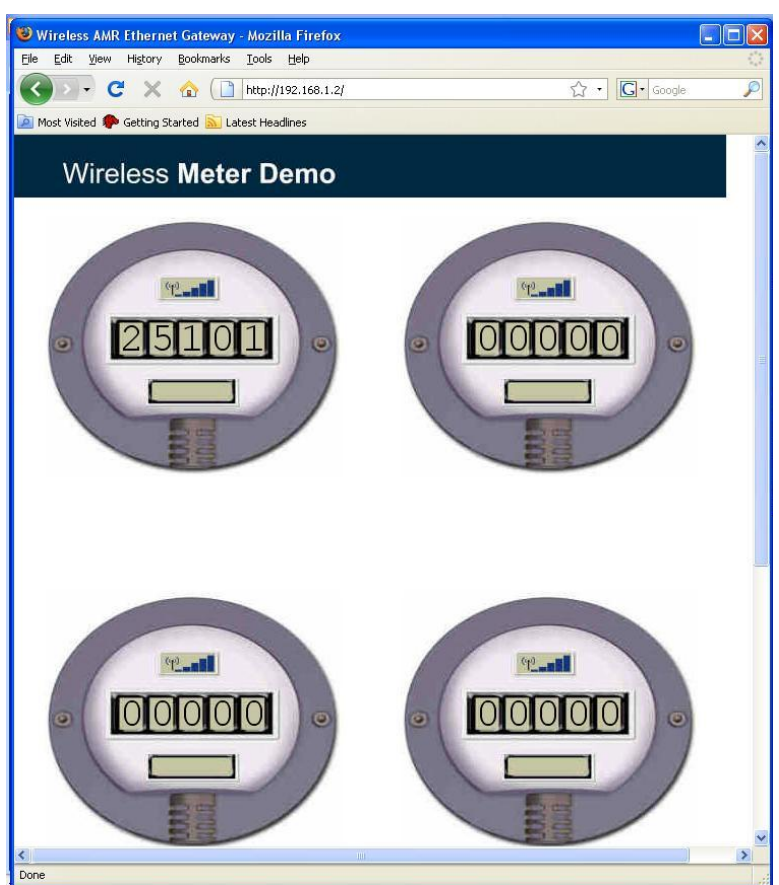

This completes the gateway embedded web server project.

## 8.8 Terminate and Close

Select the **Debug Perspective**.

Terminate the project (using the red square button).

Right-click on the terminated .elf file and select **Remove All Terminated**.

Return to the C/C++ Perspective, right-click on the project and select Delete.

Ensure the project contents are deleted.

Repeat for the meter project.

#### 8.9 Changing the Web Page Data

The subfolder *<httpd-fs>* of this project contains the HTML files that are served by the http web server. These HTML files are included in the project as fixed binary data, stored as constant data in the eCOG1X internal flash memory. To change the web page content, first modify the HTML source files as required. Then use the PERL script *DOSMakeFS.pl* (distributed with this example application) to convert the HTML source files into binary data, stored in the C source file *httpd-fsdata.c*.

To find out the size of the static file system data for each web page, build the project and open the generated ELF file and search for a symbol corresponding to one of the html files, for example *data\_404\_html*. The following shows an example:

0000045e 1 0 .ecog1.const 000000ab data 404 html

This indicates that the *data\_404\_html* web page data occupies 0x00ab bytes in the constant data area of internal flash.

A suitable PERL script interpreter is ActivePERL, which is available as a free download from ActiveState at <www.activestate.com> for AIX, HP-UX, Linux, Mac OS X, Solaris and Windows.

# 9 Sink Example Project

## 9.1 System Overview and Assumptions

In this project, an Ember EM260 Breakout board acts a meter emulator and transmits data; a Cyan Gateway acts as a meter concentrator and receives and outputs the data to the terminal emulator.

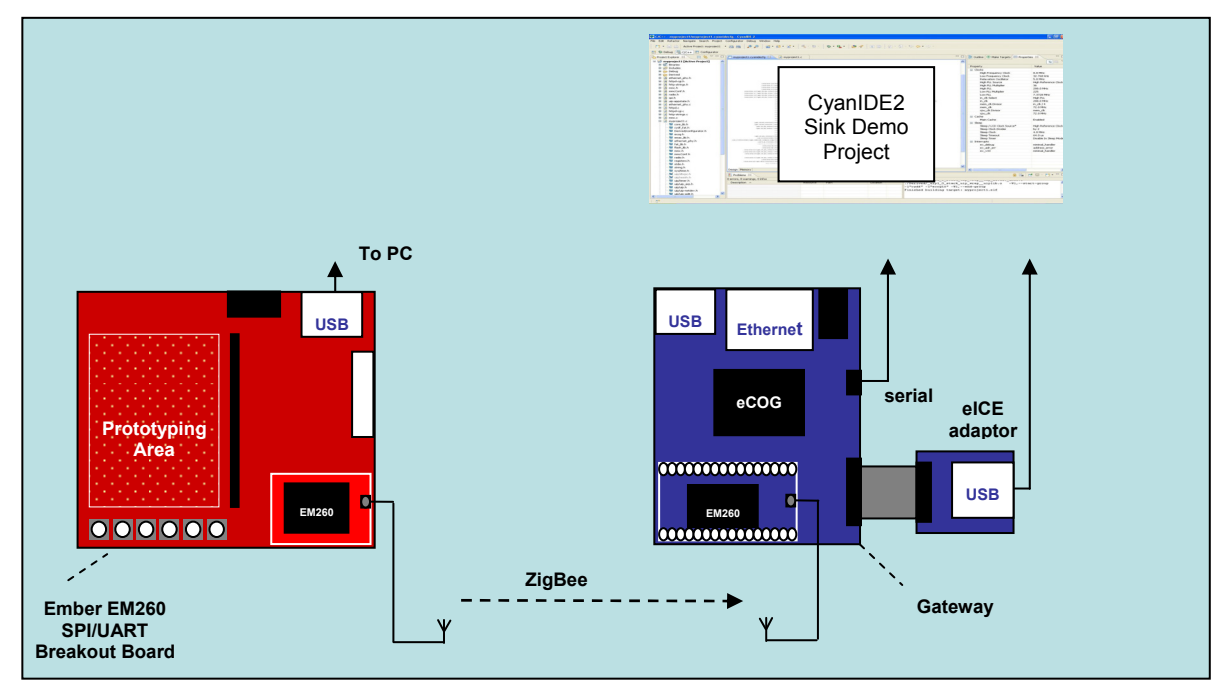

Ember EM260 (acting as a Meter) linked via ZigBee to Gateway (acting as a Concentrator)

(See Appendix B for further information on the Ember board.)

It is assumed:

- The user has already run the meter emulator and meter concentrator example projects above and is familiar with creating and building CyanIDE projects.
- The user has available an Ember EM260 SPI/UART Breakout board fitted with an Ember EM260 SPI/UART radio communication module (RCM).

The steps to run the sink project are:

- Ensure only one gateway board and eICE adaptor are connected to the PC.
- Create and build the sink project.
- Select the Configurator Perspective.
- Note the serial port settings (for the terminal emulator).
- Ensure the terminal emulator is configured and running.
- Download onto gateway, run to 'main' and resume execution when it pauses at the first breakpoint.
- Connect a USB cable to the PC and to the Ember Breakout board.
- Wait for a short period (this may be 30 seconds approx).
- Data from the Ember Breakout board is received by the gateway and displayed on the terminal screen.

## 9.2 Create and Build the Sink Project

Ensure an eICE adaptor is connected to the gateway and to the PC.

Invoke CyanIDE 2.1.1.

Select a workspace for this project only, for example "workspace211sinkdemo".

Select 'File->New->Cyan eCOG Executable Project'.

Enter a project name (or use the default), select the USB Ethernet Gateway as the development board type and the **CYDF EZSP EM260 Sink demo** project template.

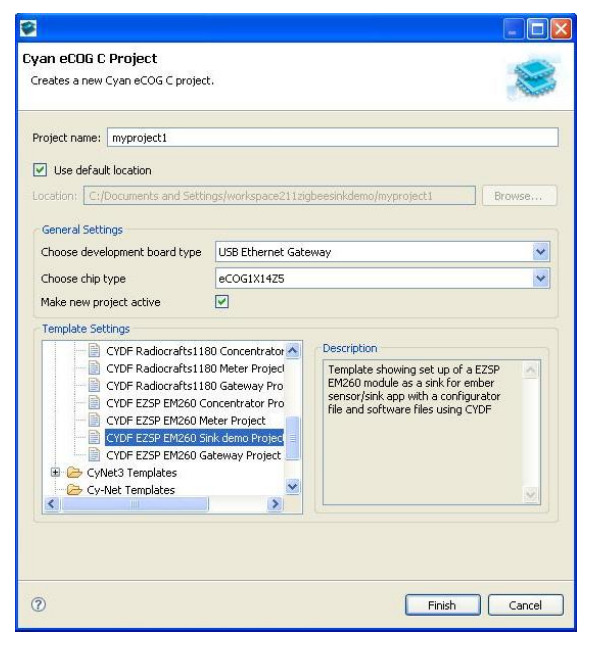

The **Configurator** perspective is then displayed. (If not, then it can be opened using 'Window-> Open Perspective-> ....'). Also open the **C/C++** and **Debug** perspectives.

Build the project.

#### 9.3 Terminal Emulator

In the **Configurator Perspective**, click on the **UART1B** peripheral. Its properties are displayed in the **Property** view, (upper right). In this screen shot, the baud rate is 19k2baud.

Ensure the terminal emulator is connected to the gateway.

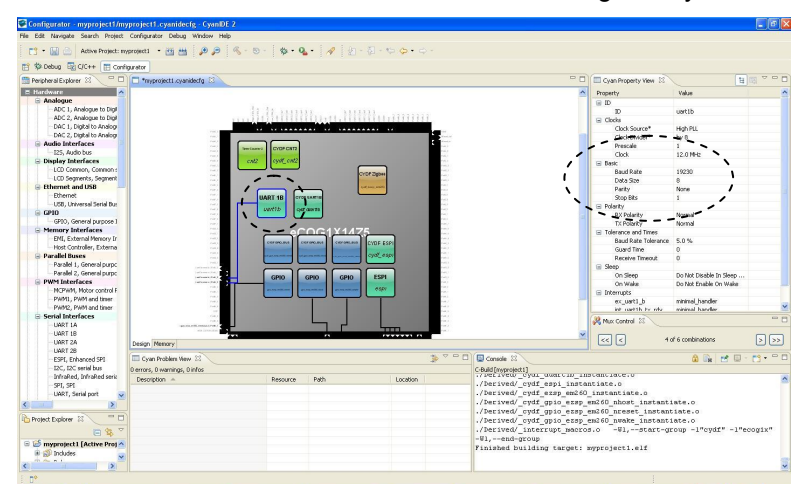

#### Version 1.1

#### 9.4 Download and Execute

Return to the CyanIDE **C/C++** perspective.

Download the project to gateway2, allow the program to execute and break at 'main'. (Right click on the active project and select "Debug As -> Cyan eCOG Debug Interface")

Click Resume, the terminal emulator typically displays:

| Zigbee EM260 concentrator demo<br>protocol version; 0x6/2<br>track type: 2<br>stack version; 12864<br>1% power mode value = 0                                                                                                    |                    |
|----------------------------------------------------------------------------------------------------|--------------------|
| EVENT: estpUtilinit passed<br>CDNCENTRATOR': (cmmig network:charmed lot a, panid 0x1ff<br>CDNT: stated baue nove EMBER. NETWORk_UP<br>CDNT: stated baue nove, states in bud<br>CVENT: setting multiceat table entry, states in bud<br>CVENT: concentrator and maryle home nove request status bud<br>EVENT: concentrator and maryle home nove request status bud<br>EVENT: concentrator and maryle home nove request status bud<br>EVENT: concentrator adventise], status bud | Luise UshiUUT/51eb |

## 9.5 Connect the Ember EM260 SPI/UART Breakout board

Connect the Ember Breakout board to the PC using the USB cable – this will power-up the board.

Wait a few seconds (approximately 30 seconds).

Data received from the Breakout board is received by the gateway and displayed on the terminal emulator.

| Zigbee E M26D concentrator demo<br>. protocol version: DA02<br>stack type : 2<br>stack version: 7.2664<br>. TX pover mode value = 0                                                                                                    | E. 04. 040001761-0  |
|----------------------------------------------------------------------------------------------------|---------------------|
| PVENT sequeliting parced CDNCENTRATOR forming network - channel 0x1a, parel 0x1ff CDNCENTRATOR forming network - channel 0x1a, parel 0x1ff EVENT - concentrator sed manyel-channel 0x1a, parel 0x1ff EVENT - concentrator sed manyel-coner could request, status 10x0 EVENT - concentrator sed manyel-coner could request, status 10x0 EVENT - concentrator sed man | Euse, odskul (73166 |

This ends the sink demo project.

## 9.6 Terminate and Close

Select the Debug Perspective.

Terminate the project (using the red square button).

Right-click on the terminated .elf file and select Remove All Terminated.

Return to the C/C++ Perspective, right-click on the project and select Delete.

Ensure the project contents are deleted.

# Appendix A eICE Adaptor (Dongle) Update / ID Setting

The firmware of the eICE adaptor is updated using the Debug Interface Manager in CyanIDE 2. Invoke CyanIDE 2 and, in any perspective, select **Debug->Debug Interface Manager**.

| Debug - myproject1/myproject1.c - CyanIDE 2<br>File Edit Refactor Navigate Search Project Configurator | Debug Window Help                                                                                                    |       |
|----------------------------------------------------------------------------------------------------|----------------------------------------------------------------------------------------------------|-------|
| 📑 👻 🔛 🔄 Active Project: myproject1 💌 🔠 🛗                                                               | 🖻 Debug Interface Manager                                                                                                    | 1     |
| E Debug E Configurator                                                                                 | Toggle Breakpoint Ctrl+Shift+B     Toggle Line Breakpoint     Toggle Method Breakpoint     Toggle Watchpoint     Skip All Breakpoints     Remove All Breakpoints | 5   1 |

The Debug Interface Manager, when opened, appears as below.

| Debug Interface Manager                                                                                                    | 8         |                                                                                                    |
|----------------------------------------------------------------------------------------------------|-----------|----------------------------------------------------------------------------------------------------|
| Target Debug Interface: auto Status Serial Number: Hardware Version: Identifier: Current Program: Bootloader Version: Loader Version: Loader Version: | Discovery | <ul> <li>Use this button, if you have more than one eICE</li> <li>adaptor connected to your PC, to identify the connected adaptors.</li> </ul> |
| Application Version:<br>Capabilities:<br>Refresh<br>Reprogram Loader and Application                                                                  |           | Use this button to read the status of the connected adaptor                                                                                    |
| Leader Available: 2.41<br>Application Available: 2.41<br>Reprogram                                                                                    |           | Use this button to download and update the firmware version                                                                                    |
| Identifier Serial Number Reprogram                                                                                                    |           |                                                                                                    |
| Ø                                                                                                    | Cancel    |                                                                                                    |

If you have only one eICE adaptor connected, then leave **auto** as the entry in **Target Debug Interface** and click on **Refresh** or Reprogram as required. If you have more than one eICE adaptor connected, then selecting **Discovery->Run Discovery Now** typically gives:

| 😪 Target Discovery 🛛 🔀                                                                                                    |                                                                                                    |
|----------------------------------------------------------------------------------------------------|----------------------------------------------------------------------------------------------------|
| Run Discovery Now                                                                                                    |                                                                                                    |
| Sunning Discovery Command:<br>C:\Program Files\Cyan Technology\CyanIDE v2.1.1FullRelease<br>Discovered 2 target(s)<br>Target 0<br>target_config: ascii:usb:0x00010040<br>hello: XSim 0x0001 serial=0x00010040 hw=0x1234 id=0x307<br>id: 0x00010040<br>Target 1<br>target_config: ascii:usb:0x01234567<br>hello: XSim 0x0001 serial=0x01234567-hw=0x0100 id=0x307<br>id: 0x01234567 | This can be copied                                                                                                    |
| OK Cancel                                                                                                    | and pasted here. Clicking OK<br>will return you to the previous screen<br>where the Identifier and Serial<br>Number may be changed, if required |

IMPORTANT: If you have two or more eICE adaptors both set to the same Identifier and Serial Number (for example, set to the shipped default), then an error is reported. Simply

- Disconnect all adaptors but one.
- Run the discovery command to get the current Identifier and Serial Number.
- Return to the Debug Interface Manager window.
- Type in a unique Identifier and Serial Number.
- Click on Reprogram.

# Appendix B Ember EM260 Breakout Board

The example sink demo project was developed using:

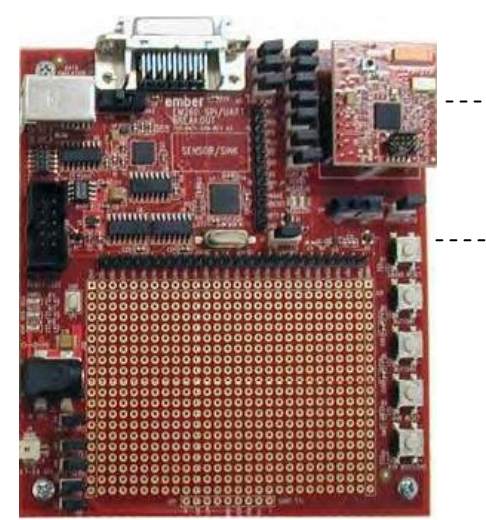

 Ember EM260 SPI/UART radio communication module (710-0401-000)

Version 1.1

Fitted to:

 Ember EM260 SPI/UART Breakout board (710-0471-000)

The EM260 SPI/UART breakout board switch settings:

- SW1 set to 'SPI'
- SW2 set to 'USB'

The breakout board is powered when the USB port is connected to a PC.

The board operates in a stand-alone mode and starts transmitting data on being powered-up.

Note: Ember supplies different variants of breakout board. The breakout boards are also subject to revision. Assuming an EM260 device is used, it is expected that other variants and versions of the breakout boards may be used without issue, but no warranties as to correct project operation can be provided and support may be limited.

Document References:

• EM260 SPI/ UART Breakout Board Technical Spec, document number 120-2006-000.

Further information is available on: <a href="http://www.ember.com/products\_documentation.html">http://www.ember.com/products\_documentation.html</a>